Excel数据处理与、 分析案例教程

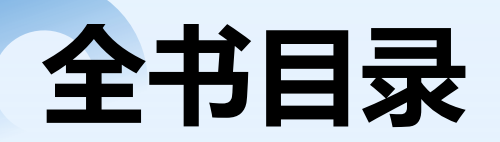

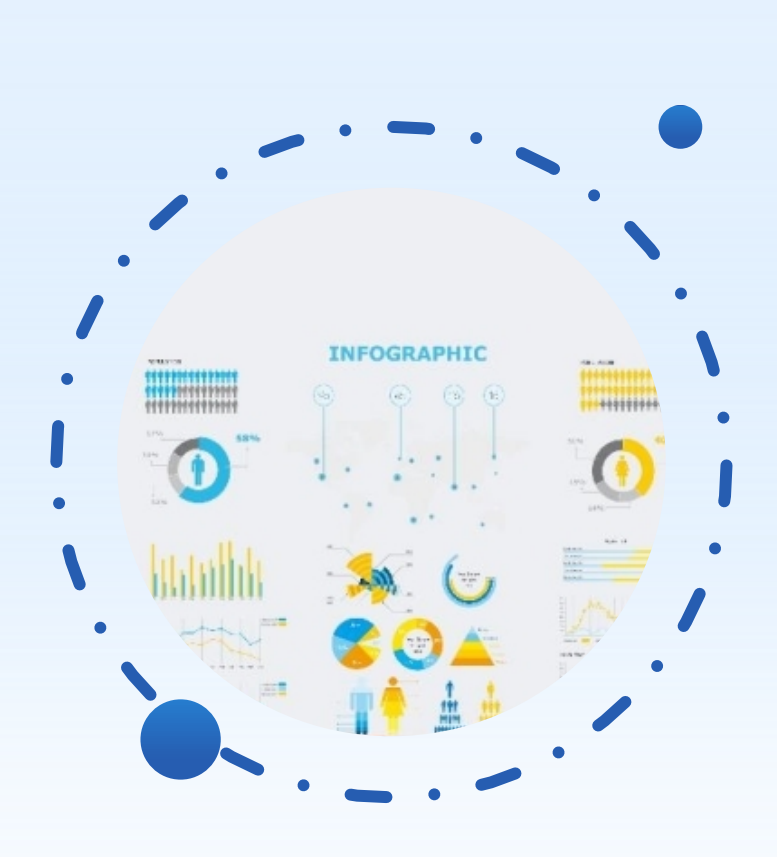

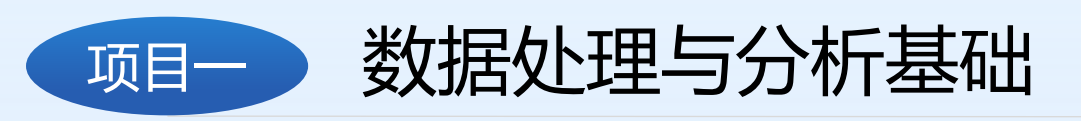

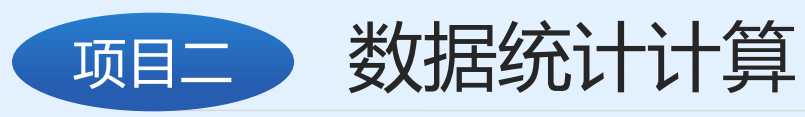

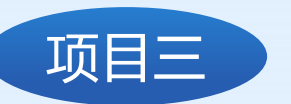

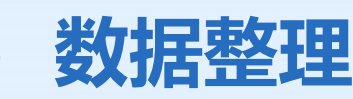

项目四 数据分析

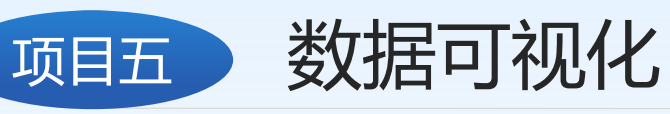

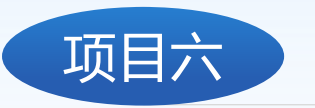

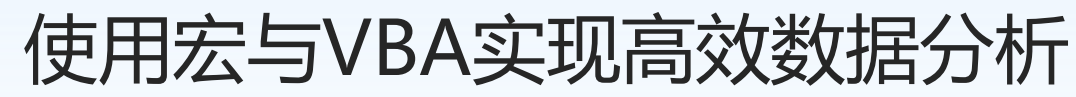

项目七

线上水果交易数据处理与分析

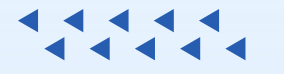

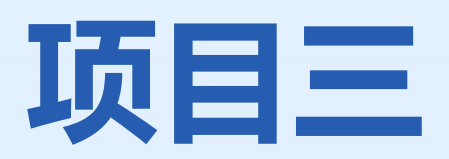

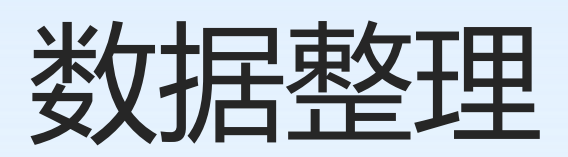

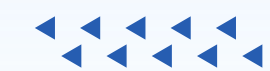

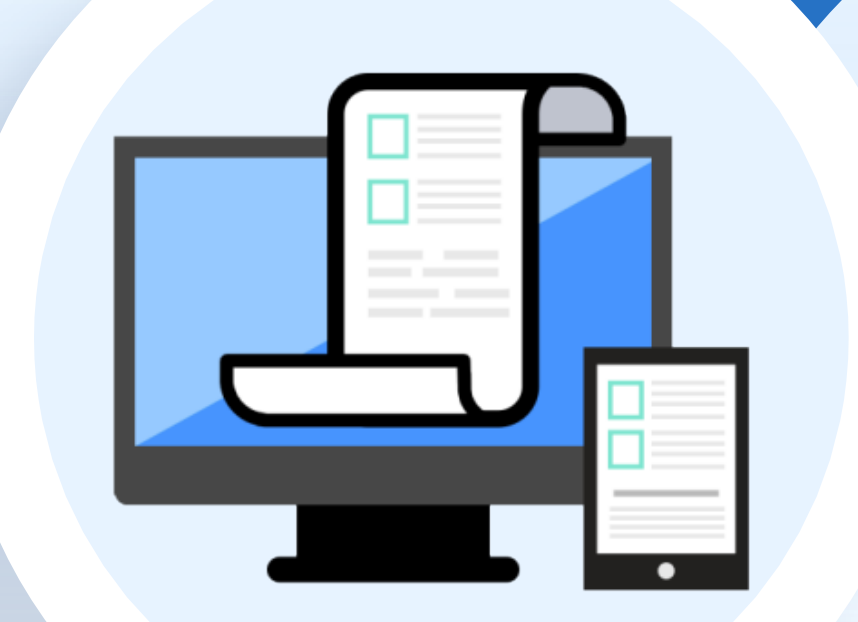

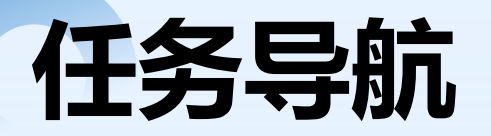

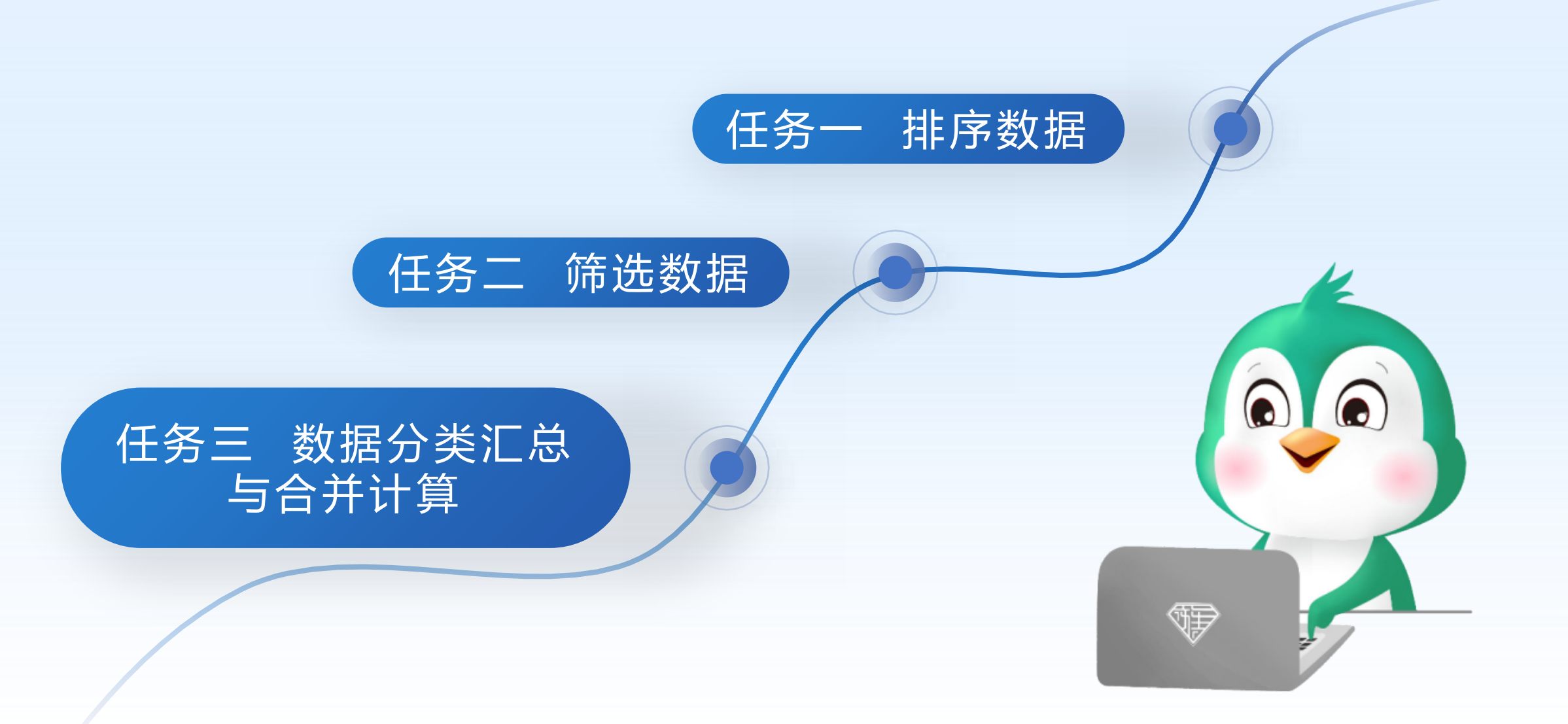

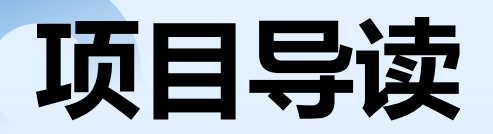

使用排序、筛选、分类汇总与合并计算等功能可以快速完成数据整理, 清除异常数据,筛选出有价值的数据, 对数据进行汇总与合并计算等。本项 目就来学习这些功能的使用方法及实 际应用。

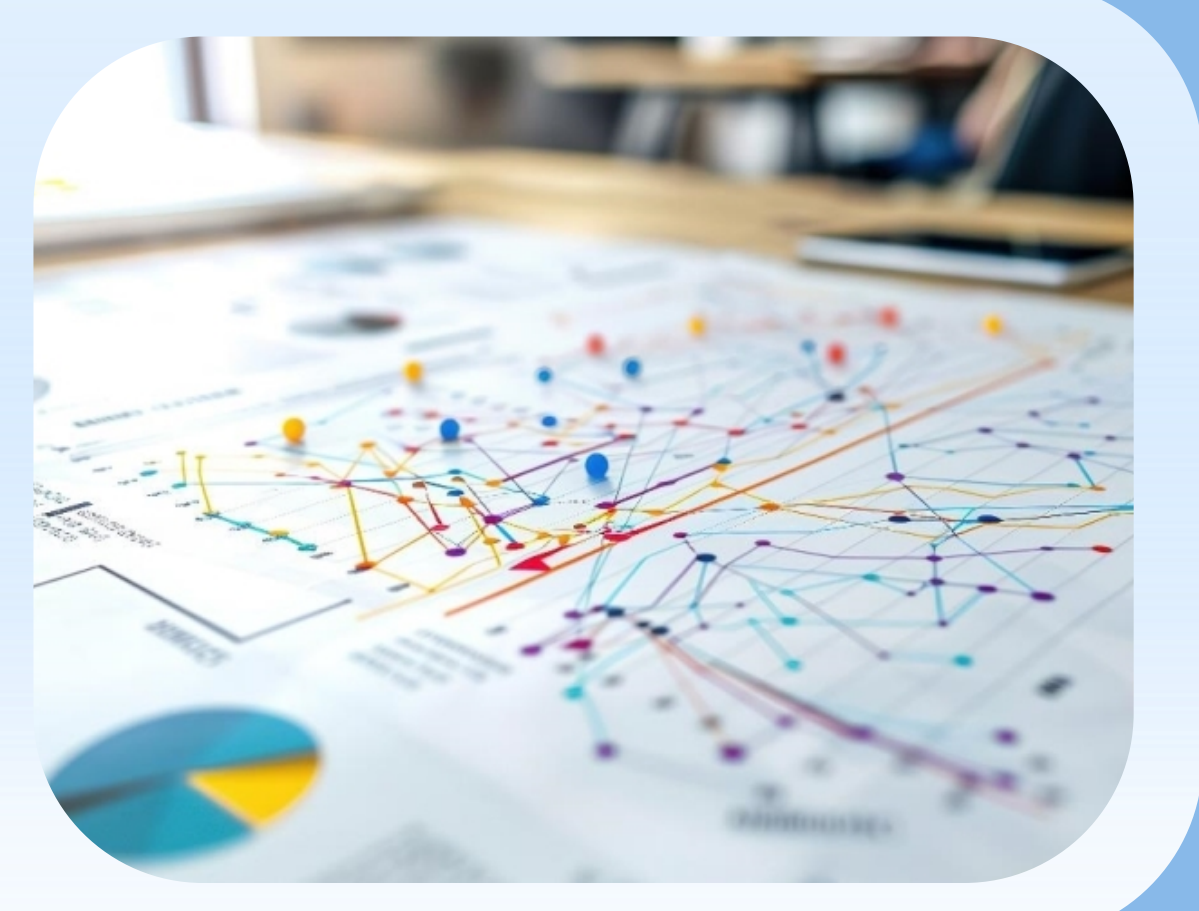

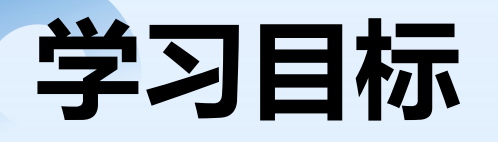

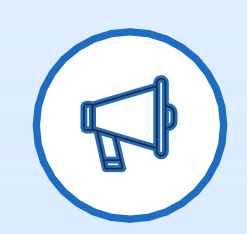

#### 知识目标

- ◆了解常用的排序和筛选方法;
- ◆理解分类汇总的含义;
- ◆掌握数据合并计算的方法。

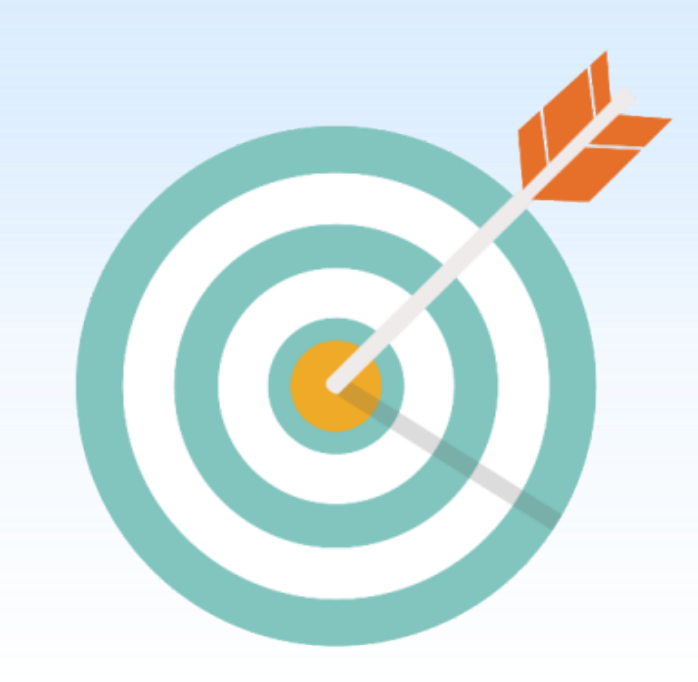

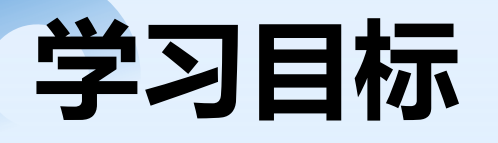

#### 

#### 素质目标 ◆学习辩证思维方式,学会抓关键数据,培养 对数据的敏感性。

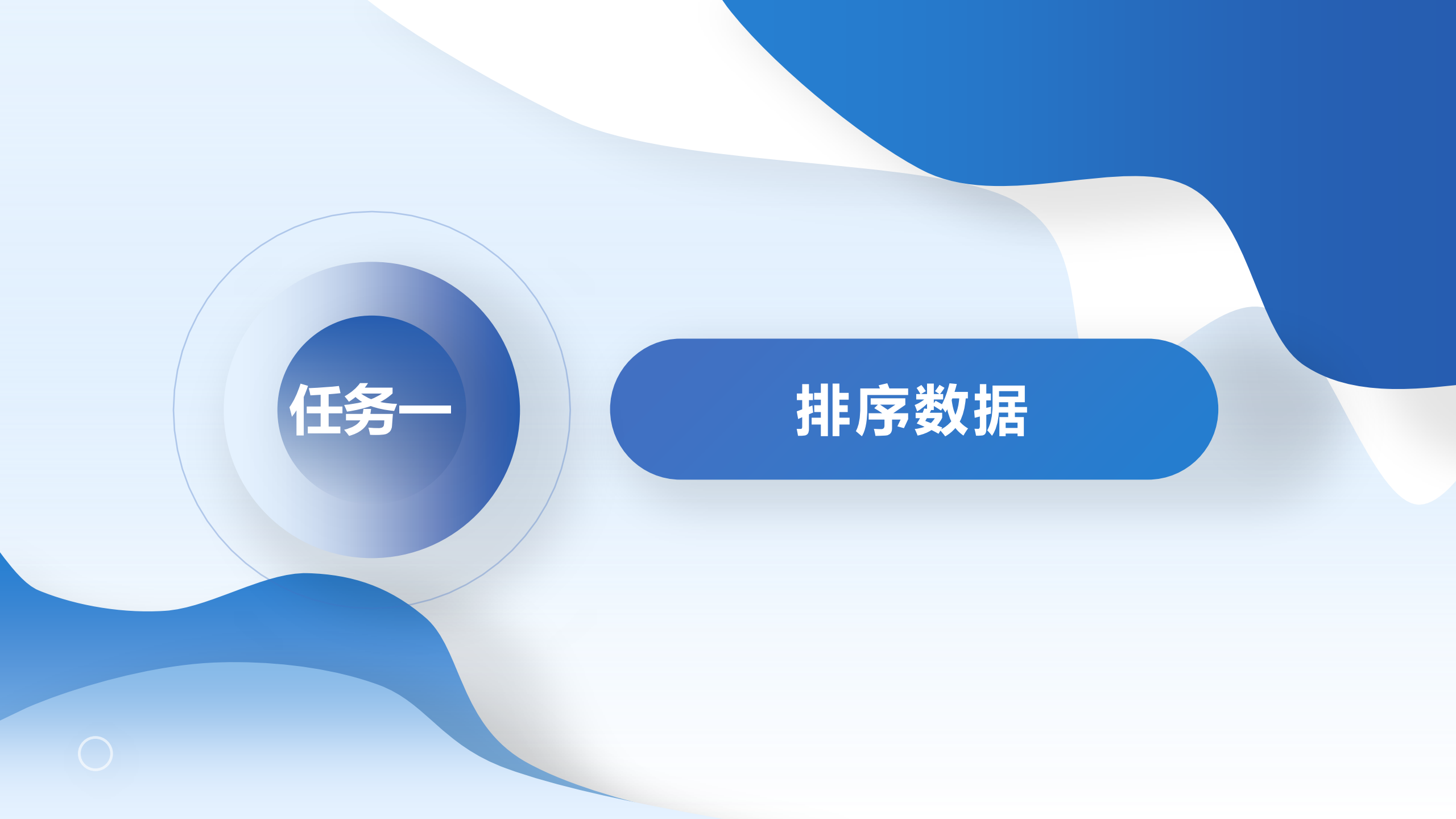

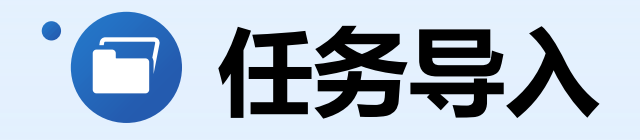

使用Excel中的排序功能可以将无序 数据变成有序数据,以便于观察和比较, 进而发现数据变化的内在规律。常用的 排序方法有简单排序、多关键字排序和 自定义排序。

本任务就带领大家学习如何通过排序

清洗数据。

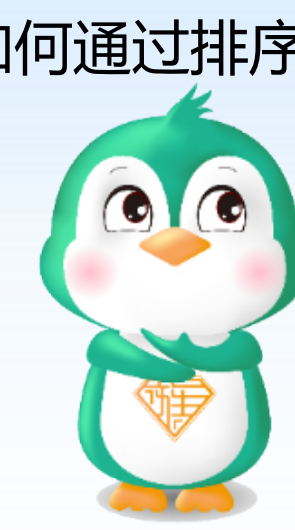

1.同学们,你们能想到在现实生活 中,为什么我们需要对数据进行排序吗 ?排序数据能给我们带来哪些好处? 2.你们在使用Excel时,有没有尝试 过对数据进行排序?能分享一下你们的 经验吗?

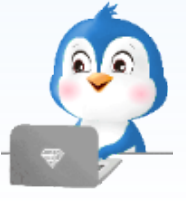

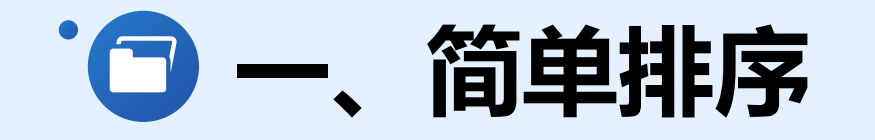

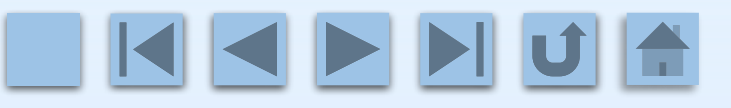

简单排序是一种比较常用的 排序方法,使用它可以将数值数 据、文本数据、日期和时间数据 按照升序或降序的方式进行排列

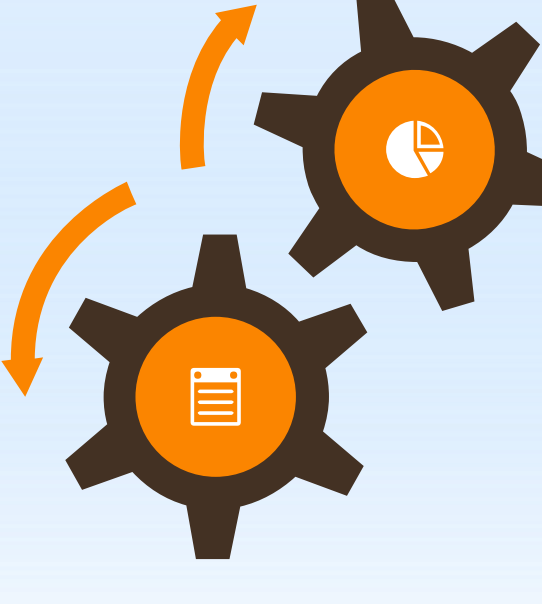

在工作表中,通过对数 值数据排序可以看出数据变 化的规律,还可以**发现并清 洗数值偏大或偏小的异常数** 据,以及**缺失值数据**。

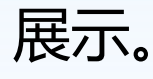

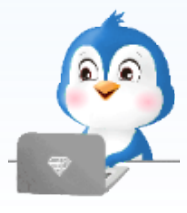

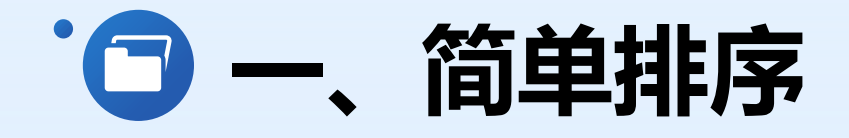

例如,在"学生成绩表"工作表中,对"法语"成绩进行降序排序,可执行以下操作。

- ▶ 步骤1 打开本书配套素材 "素材与实例" \ "项目三" \ "任务一" 中的 "学生成绩表 .xlsx" 工作簿, 切换到 "学生期末成绩表" 工作表。
- 步骤2 单击"法语"列数据区域中任意单元格,在"开始"选项卡"编辑"命令组中 单击"排序和筛选"下拉按钮,在其下拉列表中选择"降序"选项,或在"数据"选项 卡"排序和筛选"命令组中单击"降序"命令按钮,如图所示。

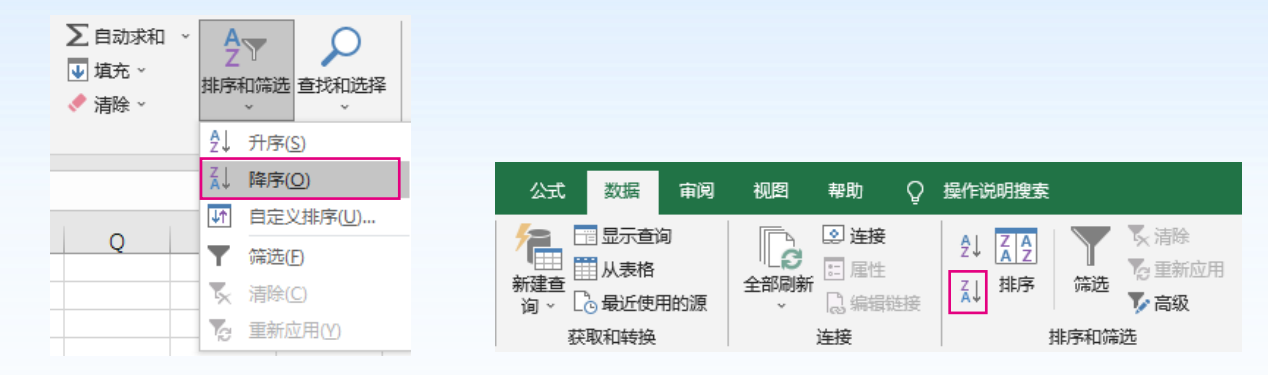

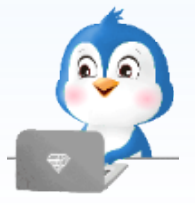

选择"降序"选项或单击"降序"按钮

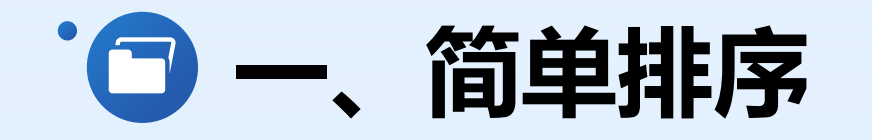

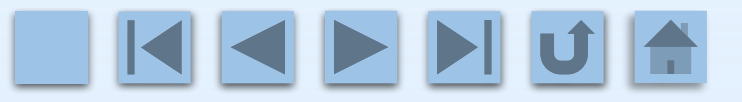

步骤3 此时"法语"列成绩会由高到低 排列,并且空值数据会集中排在最后, 如图所示。对于"法语"列中的缺失值, 可采用项目一任务三中的数据预处理方 法进行处理,此处不再赘述。

|    | А   | В     | С                                          | D      | E   | F  | G    | Н    |      | J  | K    | L     |
|----|-----|-------|--------------------------------------------|--------|-----|----|------|------|------|----|------|-------|
| 1  | 姓名  | 高等数学  | 大学英语                                       | 思想政治   | C语言 | 体育 | 数据结构 | 微机原理 | 艺术鉴赏 | 法语 | 创业指导 | 大学生心理 |
| 2  | 李某婷 | 93    | 90                                         | 89     | 95  | 70 | 92   | 89   | 93   | 96 | 92   | 96    |
| 3  | 沈某  | 67    | 69                                         | 70     | 72  | 96 | 81   | 72   | 83   | 93 | 84   | 94    |
| 4  | 杜某杰 | 62    | 77                                         | 83     | 53  | 79 | 63   | 67   | 83   | 91 | 85   | 88    |
| 5  | 张某  | 69    | 81                                         | 70     | 81  | 72 | 65   | 70   | 92   | 88 | 76   | 81    |
| 6  | 马某姣 | 67    | 71                                         | 86     | 72  | 71 | 70   | 70   | 84   | 86 | 86   | 81    |
| 7  | 赵某宝 | 66    | 66                                         | 78     | 69  | 77 | 62   | 73   | 86   | 86 | 71   | 83    |
| 8  | 朱某明 | 60    | 60                                         | 63     | 78  | 81 | 77   | 77   | 95   | 86 | 91   | 87    |
| 9  | 孙某宇 | 83    | 63                                         | 60     | 79  | 78 | 73   | 66   | 86   | 85 | 83   | 82    |
| 10 | 常某莹 | 90    | 70                                         | 69     | 66  | 72 | 72   | 90   | 86   | 84 | 77   | 93    |
| 11 | 安某  | 71    | 70                                         | 72     | 65  | 88 | 80   | 90   | 78   | 83 | 75   | 90    |
| 12 | 赵某瑄 | 83    | 71                                         | 69     | 78  | 71 | 76   | 73   | 88   | 82 | 86   | 85    |
| 13 | 刘某飞 | 81    | 81                                         | 81     | 66  | 81 | 92   | 72   | 81   | 81 | 85   | 93    |
| 14 | 吴某通 | 66    | 81                                         | 81     | 70  | 86 | 71   | 81   | 88   | 81 | 70   | 89    |
| 15 | 周某东 | 66    | 73                                         | 66     | 60  | 88 | 53   | 53   | 72   | 79 | 76   | 95    |
| 16 | 梁某  | 68    | 72                                         | 65     | 66  | 82 | 81   | 81   | 75   | 75 | 74   | 86    |
| 17 | 刘某  | 78    | 63                                         | 66     | 60  | 95 | 76   | 73   | 76   | 75 | 78   | 95    |
| 18 | 孙某津 | 65    | 90                                         | 67     | 81  | 73 | 69   | 67   | 79   | 75 | 70   | 88    |
| 19 | 田某  | 72    | 72                                         | 66     | 67  | 90 | 85   | 81   | 93   | 75 | 86   | 83    |
| 20 | 钱某薇 | 83    | 53                                         | 63     | 66  | 78 | 60   | 76   | 90   | 74 | 73   | 89    |
| 21 | 王某明 | 85    | 72                                         | 76     | 63  | 76 | 67   | 75   | 79   | 74 | 78   | 84    |
| 22 | 韩某  | 85    | 73                                         | 83     | 77  | 73 | 93   | 66   | 84   | 72 | 69   | 86    |
| 23 | 王某  | 66    | 69                                         | 72     | 70  | 69 | 66   | 81   | 95   | 71 | 91   | 96    |
| 24 | 杨某  | 53    | 60                                         | 66     | 62  | 68 | 73   | 77   | 89   | 67 | 85   | 92    |
| 25 | 李某超 | 73    | 66                                         | 62     | 76  | 82 | 53   | 83   | 88   | 63 | 89   | 87    |
| 26 | 刘某超 | 63    | 83                                         | 60     | 73  | 66 | 62   | 76   | 72   |    | 89   | 85    |
| 27 |     | 备注:空值 | 植表示缺考                                      |        |     |    |      |      |      |    |      |       |
|    |     | 学生期末成 | はしちょう しょうしん しんしょう しんしん しんしん しんしん しんしん しんしん | 生综合成绩表 | +   |    |      |      |      |    |      | :     |

"法语"成绩降序排序

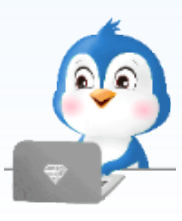

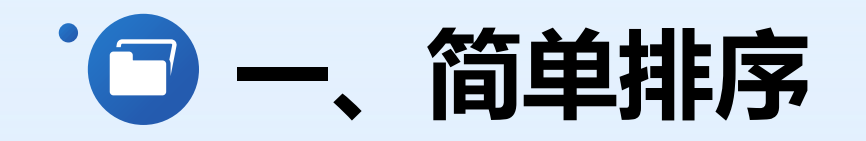

#### 除数值数据外,使用排序功能还可以

· 对**文本数据**按照字母顺序或笔画顺序进行排序
 · 对日期和时间数据按照由早到晚(升序),或由 晚到早(降序)的顺序进行排序

在选择单元格区域排序时,不可以直接将已合并的单元格和未合并的单元格同时选中进行排序。

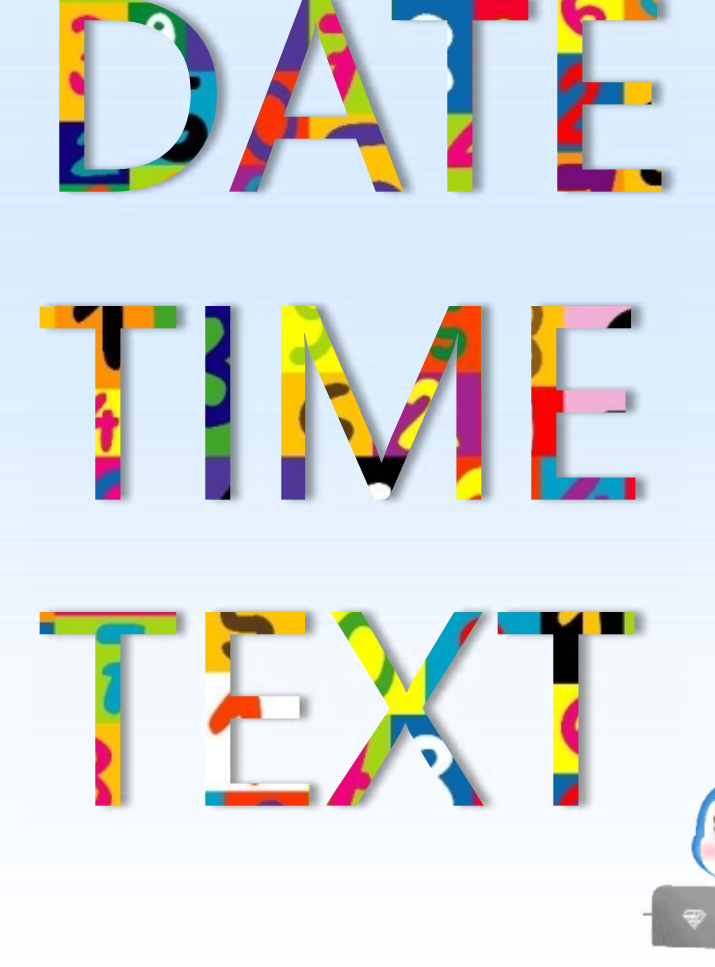

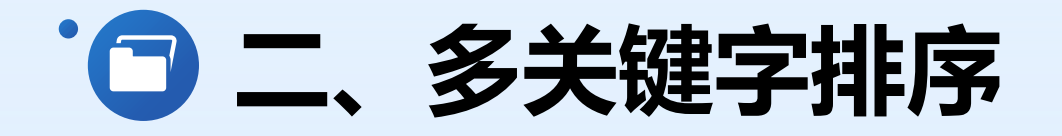

通常情况下,我们按照单个字段进行排序,如按照年龄或学历等字段进行排序。但是, 当**单个字段出现重复值**时,不能得到精确的排序结果,此时可以**使用多关键字排序**。

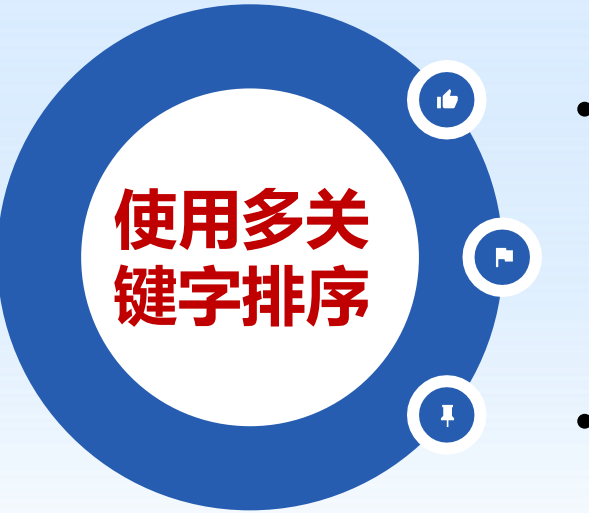

- 可以**同时按照多个字段**进行排序
  - 并且可以**为每个字段**设置排序方式(升序或降序)
- 当主要关键字相同时会按照次要关键字进行排序,从而使排序
   结果更加准确和合理

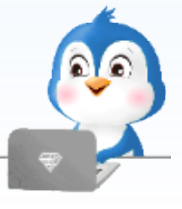

#### ・ コ、多关键字排序

例如,在"学生综合成绩表"工作表中,按照学生的加权平均分进行排序时,如果两 个学生的加权平均分相同,那么他们的名次将按照原工作表顺序排序,不能合理区分。 因此可以以"加权平均分"为主要关键字,"平时表现"为次要关键字进行多关键字 排序,具体操作如下。

步骤1 打开本书配套素材"素材与实例"、"项目 三"、"任务一"中的"学生成绩表.xlsx"工作簿, 切换到"学生综合成绩表"工作表,单击"加权平 均分"列数据区域中任意单元格,在"数据"选项 卡"排序和筛选"命令组中单击"排序"命令按钮, 打开"排序"对话框,如图所示。

| 排序                    |              | ? ×               |
|-----------------------|--------------|-------------------|
| *** 添加条件(A) 米 删除条件(D) | En 复制条件(C) ▲ | 选项(O) V 数据包含标题(H) |
| 列                     | 排序依据         | 次序                |
| 主要关键字                 | 数值 ~         | 升序 🗸              |
|                       |              |                   |
|                       |              |                   |
|                       |              |                   |
|                       |              |                   |
|                       |              | 确定取消              |

"排序"对话框

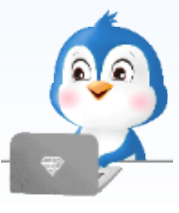

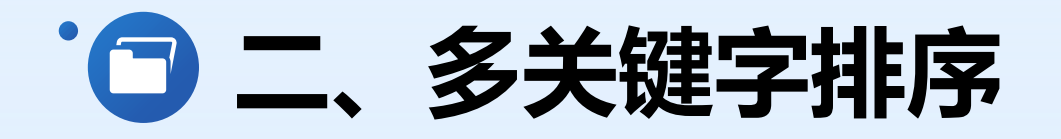

步骤2 在"主要关键字"下拉列表中选择 "加权平均分"选项,在"次序"下拉列 表中选择"降序"选项,如图所示。

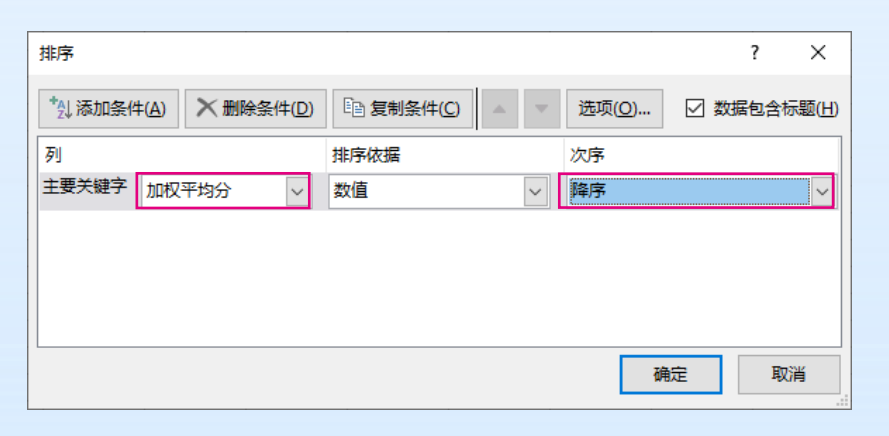

设置主要关键字

步骤3 单击"添加条件"按钮,在"次 要关键字"下拉列表中选择"平时表现" 选项,在"次序"下拉列表中选择"降序" "选项,两个关键字的排序依据均为"数 值",如图所示。

| 排序             |               |               |              | ?                   | × | 工作表有列标                                                        |
|----------------|---------------|---------------|--------------|---------------------|---|---------------------------------------------------------------|
| 2↓添加条件 列 土亜关键字 |               | -( <u>D</u> ) |              |                     |   | し<br>し<br>し<br>し<br>し<br>し<br>し<br>し<br>し<br>し<br>し<br>し<br>し |
| 次要关键字          | 加权平均分<br>平时表现 | ~             | 数值        数值 | <sup>阵序</sup><br>释序 | ~ |                                                               |
|                |               |               |              |                     |   |                                                               |
|                |               |               |              | 确定 取消               |   |                                                               |

设置次要关键字

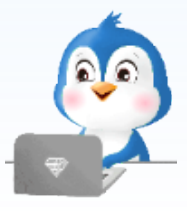

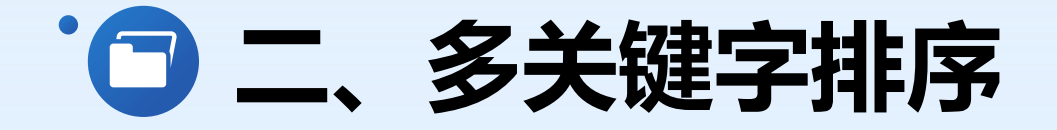

#### 

#### > 步骤4 单击"确定"按钮,得到多关键字排序效果,如图所示。

|    | А   | В      | С      | D      | E   | F  | G    | Н    |      | J  | K    | L     | М     | Ν    |
|----|-----|--------|--------|--------|-----|----|------|------|------|----|------|-------|-------|------|
| 1  | 姓名  | 高等数学   | 大学英语   | 思想政治   | C语言 | 体育 | 数据结构 | 微机原理 | 艺术鉴赏 | 法语 | 创业指导 | 大学生心理 | 加权平均分 | 平时表现 |
| 2  | 李某婷 | 93     | 90     | 89     | 95  | 70 | 92   | 89   | 93   | 96 | 92   | 96    | 90.16 | 96   |
| 3  | 刘某飞 | 81     | 81     | 81     | 66  | 81 | 92   | 72   | 81   | 81 | 85   | 93    | 80.08 | 86   |
| 4  | 韩某  | 85     | 73     | 83     | 77  | 73 | 93   | 66   | 84   | 72 | 69   | 86    | 78.92 | 90   |
| 5  | 常某莹 | 90     | 70     | 69     | 66  | 72 | 72   | 90   | 86   | 84 | 77   | 93    | 77.80 | 93   |
| 6  | 田某  | 72     | 72     | 66     | 67  | 90 | 85   | 81   | 93   | 75 | 86   | 83    | 76.72 | 82   |
| 7  | 安某  | 71     | 70     | 72     | 65  | 88 | 80   | 90   | 78   | 83 | 75   | 90    | 76.68 | 85   |
| 8  | 吴某通 | 66     | 81     | 81     | 70  | 86 | 71   | 81   | 88   | 81 | 70   | 89    | 76.64 | 86   |
| 9  | 赵某瑄 | 83     | 71     | 69     | 78  | 71 | 76   | 73   | 88   | 82 | 86   | 85    | 76.64 | 85   |
| 10 | 沈某  | 67     | 69     | 70     | 72  | 96 | 81   | 72   | 83   | 93 | 84   | 94    | 76.24 | 84   |
| 11 | 王某明 | 85     | 72     | 76     | 63  | 76 | 67   | 75   | 79   | 74 | 78   | 84    | 74.64 | 81   |
| 12 | 张某  | 69     | 81     | 70     | 81  | 72 | 65   | 70   | 92   | 88 | 76   | 81    | 74.32 | 86   |
| 13 | 马某姣 | 67     | 71     | 86     | 72  | 71 | 70   | 70   | 84   | 86 | 86   | 81    | 74.16 | 85   |
| 14 | 孙某宇 | 83     | 63     | 60     | 79  | 78 | 73   | 66   | 86   | 85 | 83   | 82    | 73.88 | 86   |
| 15 | 梁某  | 68     | 72     | 65     | 66  | 82 | 81   | 81   | 75   | 75 | 74   | 86    | 73.64 | 85   |
| 16 | 孙某津 | 65     | 90     | 67     | 81  | 73 | 69   | 67   | 79   | 75 | 70   | 88    | 73.60 | 85   |
| 17 | 刘某  | 78     | 63     | 66     | 60  | 95 | 76   | 73   | 76   | 75 | 78   | 95    | 73.60 | 80   |
| 18 | 王某  | 66     | 69     | 72     | 70  | 69 | 66   | 81   | 95   | 71 | 91   | 96    | 73.16 | 81   |
| 19 | 朱某明 | 60     | 60     | 63     | 78  | 81 | 77   | 77   | 95   | 86 | 91   | 87    | 73.04 | 85   |
| 20 | 李某超 | 73     | 66     | 62     | 76  | 82 | 53   | 83   | 88   | 63 | 89   | 87    | 72.12 | 84   |
| 21 | 赵某宝 | 66     | 66     | 78     | 69  | 77 | 62   | 73   | 86   | 86 | 71   | 83    | 71.52 | 84   |
| 22 | 杜某杰 | 62     | 77     | 83     | 53  | 79 | 63   | 67   | 83   | 91 | 85   | 88    | 71.28 | 91   |
| 23 | 钱某薇 | 83     | 53     | 63     | 66  | 78 | 60   | 76   | 90   | 74 | 73   | 89    | 70.72 | 86   |
| 24 | 刘某超 | 63     | 83     | 60     | 73  | 66 | 62   | 76   | 72   | 60 | 89   | 85    | 70.08 | 83   |
| 25 | 杨某  | 53     | 60     | 66     | 62  | 68 | 73   | 77   | 89   | 67 | 85   | 92    | 67.80 | 82   |
| 26 | 周某东 | 66     | 73     | 66     | 60  | 88 | 53   | 53   | 72   | 79 | 76   | 95    | 67.08 | 87   |
| 27 |     | 备注: 补考 | 6成绩均为6 | 0分     |     |    |      |      |      |    |      |       |       |      |
|    | •   | 学生期末成  | はまし 学生 | ±综合成绩表 | (+) |    |      |      |      |    |      |       |       |      |

多关键字排序效果

#### ・ 三、 自定义排序

在Excel中,除了可以按照升序或降序进行排序 之外,还可使用Excel中的**自定义序列**进行排序。 如果自定义序列中的预设序列(见图)**不能满 足排序需求**,也可以**根据实际需求自定义新序列**, 然后使用自定义的新序列进行排序。

| 自定义序列                            |
|----------------------------------|
| 自定义序列(L):                        |
| 新序列                              |
| Sun, Mon, Tue, Wed, Thu, Fri, S  |
| Sunday, Monday, Tuesday, Wee     |
| Jan, Feb, Mar, Apr, May, Jun, Ju |
| January, February, March, April  |
| 日, 一, 二, 三, 四, 五, 六              |
| 星期日, 星期一, 星期二, 星期三, 星            |
| 一月,二月,三月,四月,五月,六月,               |
| 第一季, 第二季, 第三季, 第四季               |
| 正月, 二月, 三月, 四月, 五月, 六月,          |
| 子, 丑, 寅, 卯, 辰, 巳, 午, 未, 申, 酉     |
| 甲,乙,丙,丁,戊,己,庚,辛,壬,癸 <            |

预设序列

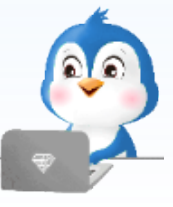

#### • 三、自定义排序

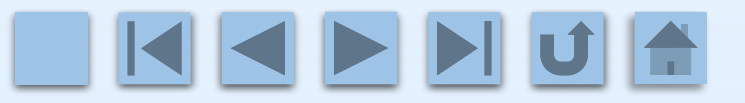

例如,要将"教职工信息登记表"工作表中的数据按照职称,即教授、副教授、讲师、助教的顺序排列,可执行以下操作。

▶ 步骤1 打开本书配套素材 "素材与实例" \ "项目三" \ "任务一"中的"教职工信息 登记表.xlsx"工作簿,单击数据区域中任意单元格,在"数据"选项卡"排序和筛选" 命令组中单击"排序"命令按钮,打开"排序"对话框。

在"主要关键字"下拉列表中选择"职称"。 "选项,"排序依据"为默认的"数值",在 "次序"下拉列表中选择"自定义序列"选项, 如图所示。

| 排序                    |               | ?             | ×      |
|-----------------------|---------------|---------------|--------|
| *44 添加条件(A) X 删除条件(D) | E 复制条件(C) ▲ ▼ | 选项(_) ☑ 数据包含标 | 题(出)   |
| 列                     | 排序依据          | 次序            |        |
| 主要关键字 职称 🗸            | 数值 ~          | 升序            | $\sim$ |
|                       |               | 升序            |        |
|                       |               | 降序            |        |
|                       |               | 自定义序列…        |        |
|                       |               |               |        |
|                       |               |               |        |
|                       |               | 确定取消          | ű .:   |

设置主要关键字

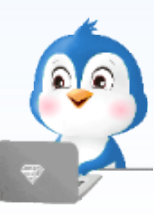

#### • 三、自定义排序

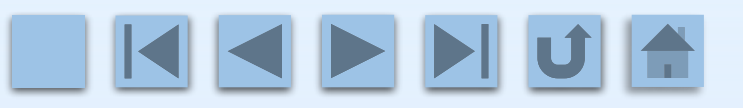

步骤2 打开"自定义序列"对话框,在 "自定义序列"列表框中选择"新序列" 选项,在右侧"输入序列"编辑框中依次 输入"教授""副教授""讲师""助教 ",按【Enter】键分隔序列中的各条目, 如图所示。

| 自定义序列                                                                                                    |     |    | ?            | × |
|----------------------------------------------------------------------------------------------------|-----|----|--------------|---|
| 自定义序列                                                                                                    |     |    |              |   |
| 自定义序列(L): 輸入序列(<br>新序列<br>Sun, Mon, Tue, Wed, Thu, Fri, S<br>Sunday, Monday, Tuesday, Wed<br>Jan, Feb, Mar, Apr, May, Jun, Ju<br>January, February, March, April,<br>日, 一, 二, 三, 四, 五, 六<br>星期日, 星期一, 星期二, 星期三, 星<br>一月, 二月, 三月, 四月, 五月, 六月,<br>第一季, 第二季, 第三季, 第四季<br>正月, 二月, 三月, 四月, 五月, 六月,<br>子, 丑, 寅, 卯, 辰, 巳, 午, 未, 申, 酉<br>甲, 乙, 丙, 丁, 戊, 己, 庚, 辛, 壬, 癸<br>按 Enter 分隔列表条目。 | E): |    | <b>添加(A)</b> |   |
|                                                                                                    |     | 确定 | 取消           | í |
| 输入自定                                                                                                    | 义序列 |    |              |   |

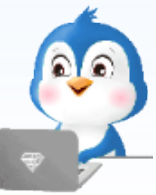

#### ・ 三、 自定义排序

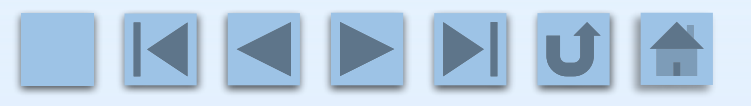

步骤3 单击"添加"按钮,将新序列添加到"自定义序列"列表框中,在"自定义序列"列表框中选择刚创建的自定义序列,单击"确定"按钮,返回"排序"对话框。再次单击"确定"按钮,即可看到排序效果,如图所示。

| 排序         |             |        |                |       | ?   | ×               |
|------------|-------------|--------|----------------|-------|-----|-----------------|
| *A         | E 复制条件(C) ▲ |        | 选项( <u>O</u> ) | ⊻ 数   | 据包含 | 含标题( <u>H</u> ) |
| 列          | 排序依据        |        | 次序             |       |     |                 |
| 主要关键字 职称 🗸 | 数值          | $\sim$ | 教授, 副教授,       | 讲师, I | 助教  | ~               |
|            |             |        |                |       |     |                 |
|            |             |        |                |       |     |                 |
|            |             |        |                |       |     |                 |
|            |             |        |                |       |     |                 |
|            |             |        | 确              | 定     | ]   | 取消              |
|            |             |        |                |       |     |                 |

|    | А   | В  | С  | D   |
|----|-----|----|----|-----|
| 1  | 姓名  | 性别 | 年龄 | 职称  |
| 2  | 白某媛 | 女  | 48 | 教授  |
| 3  | 刘某  | 男  | 42 | 教授  |
| 4  | 赵某寒 | 男  | 45 | 教授  |
| 5  | 郭某晶 | 女  | 39 | 副教授 |
| 6  | 蒋某杰 | 男  | 40 | 副教授 |
| 7  | 杨某珍 | 女  | 37 | 副教授 |
| 8  | 袁某  | 女  | 36 | 副教授 |
| 9  | 张某媛 | 女  | 42 | 副教授 |
| 10 | 周某  | 男  | 33 | 副教授 |
| 11 | 陈某  | 女  | 35 | 讲师  |
| 12 | 杜某峰 | 男  | 31 | 讲师  |
| 13 | 杨某婷 | 女  | 34 | 讲师  |
| 14 | 张某怡 | 女  | 33 | 讲师  |
| 15 | 单某伟 | 男  | 28 | 助教  |
| 16 | 姜某欣 | 女  | 29 | 助教  |
| 17 | 钱某  | 女  | 29 | 助教  |

按职称排序

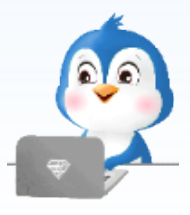

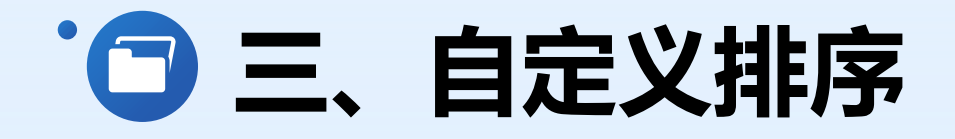

#### 如果需要删除自定义的序列,可以在"自定义序列"对话框左侧的"自定义序列"列 表框中选择要删除的序列,然后单击对话框右侧的"删除"按钮。

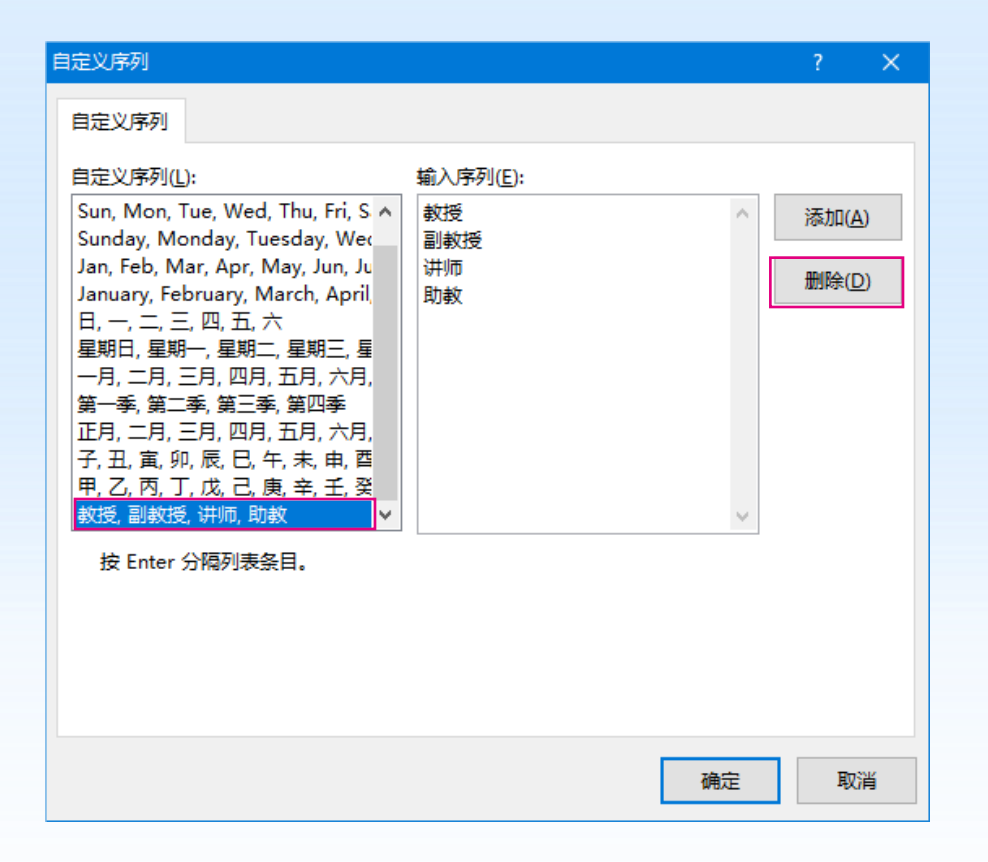

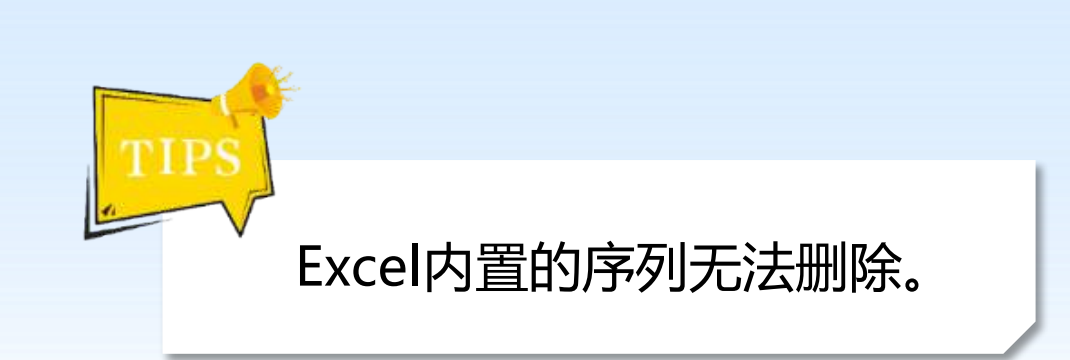

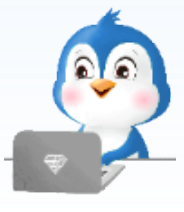

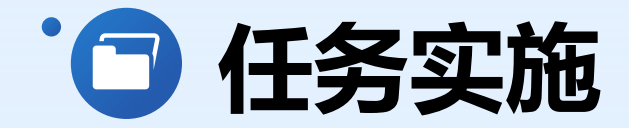

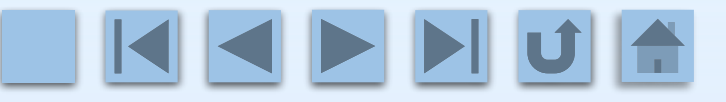

#### 大华电器四月份订单排序

#### 本任务实施通过对大华电器四月份订单进行排序,练习和巩固排序功能的应用。

|    | В         | С      | D     | E      | F       | G      | н        | 1        | J    | K        | L    | M        |    |
|----|-----------|--------|-------|--------|---------|--------|----------|----------|------|----------|------|----------|----|
| 1  |           |        |       |        |         |        | 四月份销售数据  |          |      |          |      |          |    |
| 2  | 订单编号      | 销售人员   | 所属部门  | 客户名称   | 产品型号    | 产品名称   | 产品单价 (元) | 销售数量 (合) | 支付方式 | 销售金额 (元) | 优惠折扣 | 实付金額 (元) |    |
| 3  | 202240130 | 王某强    | 销售二部  | 邱女士    | DS-0410 | 液晶电视   | 3599     | 8        | 货到付款 | 28792    | 0.95 | 27352.40 |    |
| 4  | 202240115 | 张某菲    | 销售三部  | 王先生    | BX-0350 | 无霜冰箱   | 4699     | 6        | 扫码支付 | 28194    | 0.95 | 26784.30 |    |
| 5  | 202240127 | 高某     | 销售一部  | 杨女士    | KT-0030 | 变频空调   | 8500     | 3        | 扫码支付 | 25500    | 0.95 | 24225.00 |    |
| 6  | 202240146 | 申某要    | 销售一部  | 陈女士    | KT-0030 | 变频空调   | 8500     | 3        | 扫码支付 | 25500    | 0.95 | 24225.00 |    |
| 7  | 202240126 | 楚某俊    | 销售三部  | 雷先生    | RSQ-030 | 热水器    | 1800     | 13       | 货到付款 | 23400    | 0.95 | 22230.00 |    |
| 8  | 202240113 | 苏某东    | 销售一部  | 赵女士    | BX-0470 | 无霜冰箱   | 6890     | 3        | 扫码支付 | 20670    | 0.95 | 19636.50 |    |
| 9  | 202240151 | 曹某     | 销售二部  | 常先生    | KT-0020 | 变频空调   | 6600     | 3        | 货到付款 | 19800    | 0.95 | 18810.00 |    |
| 10 | 202240140 | 成某     | 销售二部  | 齐先生    | BX-0350 | 无霜冰箱   | 4699     | 4        | 货到付款 | 18796    | 0.95 | 17856.20 |    |
| 11 | 202240105 | 王某强    | 销售二部  | 杨先生    | DS-0410 | 液晶电视   | 3599     | 5        | 扫码支付 | 17995    | 0.95 | 17095.25 |    |
| 12 | 202240112 | 陈某明    | 销售二部  | 李先生    | KT-0030 | 变频空调   | 8500     | 2        | 扫码支付 | 17000    | 0.95 | 16150.00 |    |
| 13 | 202240124 | 冯某程    | 销售一部  | 魏女士    | RSQ-060 | 热水器    | 2600     | 6        | 扫码支付 | 15600    | 0.95 | 14820.00 |    |
| 14 | 202240145 | 张某菲    | 销售三部  | 韩女士    | RSQ-060 | 热水器    | 2600     | 6        | 扫码支付 | 15600    | 0.95 | 14820.00 |    |
| 15 | 202240101 | 陈某明    | 销售二部  | 费女士    | RSQ-030 | 热水器    | 1800     | 8        | 扫码支付 | 14400    | 0.95 | 13680.00 |    |
| 16 | 202240138 | 杨某清    | 销售三部  | 齐先生    | BX-0350 | 无霜冰箱   | 4699     | 3        | 扫码支付 | 14097    | 0.95 | 13392.15 |    |
| 17 | 202240102 | 邱某卿    | 销售三部  | 王先生    | KT-0020 | 变频空调   | 6600     | 2        | 扫码支付 | 13200    | 0.95 | 12540.00 |    |
| 18 | 202240142 | 靳某新    | 销售二部  | 蒋先生    | KT-0020 | 变频空调   | 6600     | 2        | 货到付款 | 13200    | 0.95 | 12540.00 |    |
| 19 | 202240129 | 杨某清    | 销售三部  | 何先生    | BX-0260 | 无霜冰箱   | 3260     | 4        | 扫码支付 | 13040    | 0.95 | 12388.00 |    |
| 20 | 202240157 | 张某菲    | 销售三部  | 刘先生    | BX-0260 | 无霜冰箱   | 3260     | 4        | 货到付款 | 13040    | 0.95 | 12388.00 |    |
| 21 | 202240114 | 申某要    | 销售一部  | 刘女士    | DS-0510 | 液晶电视   | 3999     | 3        | 扫码支付 | 11997    | 0.95 | 11397.15 |    |
| 22 | 202240132 | 楚某俊    | 销售三部  | 钱女士    | RSQ-030 | 热水器    | 1800     | 6        | 扫码支付 | 10800    | 0.95 | 10260.00 |    |
| 23 | 202240120 | 张某菲    | 销售三部  | 刘先生    | DS-0410 | 液晶电视   | 3599     | 3        | 扫码支付 | 10797    | 0.95 | 10257.15 |    |
| 24 | 202240153 | 邱某则    | 销售三部  | 孙女士    | DS-0410 | 液晶电视   | 3599     | 3        | 扫码支付 | 10797    | 0.95 | 10257.15 |    |
| 25 | 202240159 | 陈某明    | 销售二部  | 韩女士    | DS-0410 | 液晶电视   | 3599     | 3        | 扫码支付 | 10797    | 0.95 | 10257.15 |    |
| 26 | 202240150 | 成某     | 销售二部  | 蒋先生    | BX-0350 | 无霜冰箱   | 4699     | 2        | 扫码支付 | 9398     | 0.95 | 8928.10  |    |
| 27 | 202240134 | 苏某东    | 销售一部  | 刘先生    | RSQ-030 | 热水器    | 1800     | 5        | 扫码支付 | 9000     | 0.95 | 8550.00  |    |
|    | < +       | 四月份销售额 | 如据表 五 | 月份销售数据 | 康   六月6 | 的销售数据表 | 无叶风扇销售金额 | ≒ ⊕ : ◀  |      |          |      |          | F. |

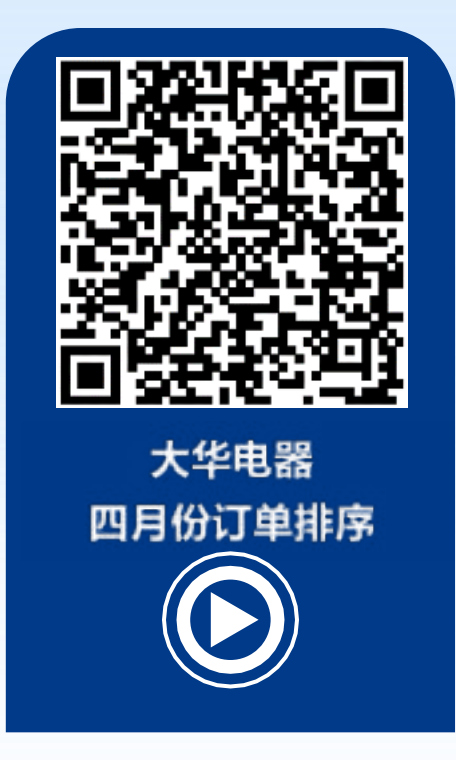

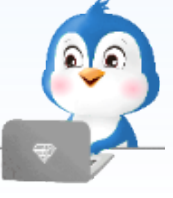

#### 四月份订单排序效果

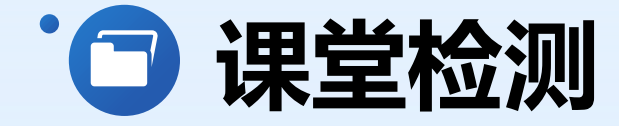

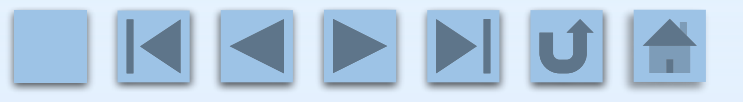

# 1.常用的排序方法包括什么? 2.如何设置自定义排序?

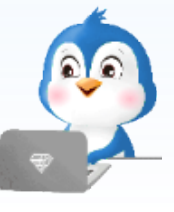

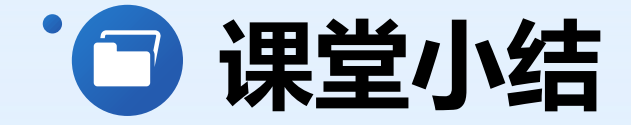

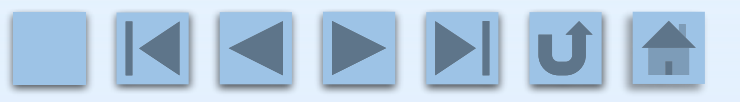

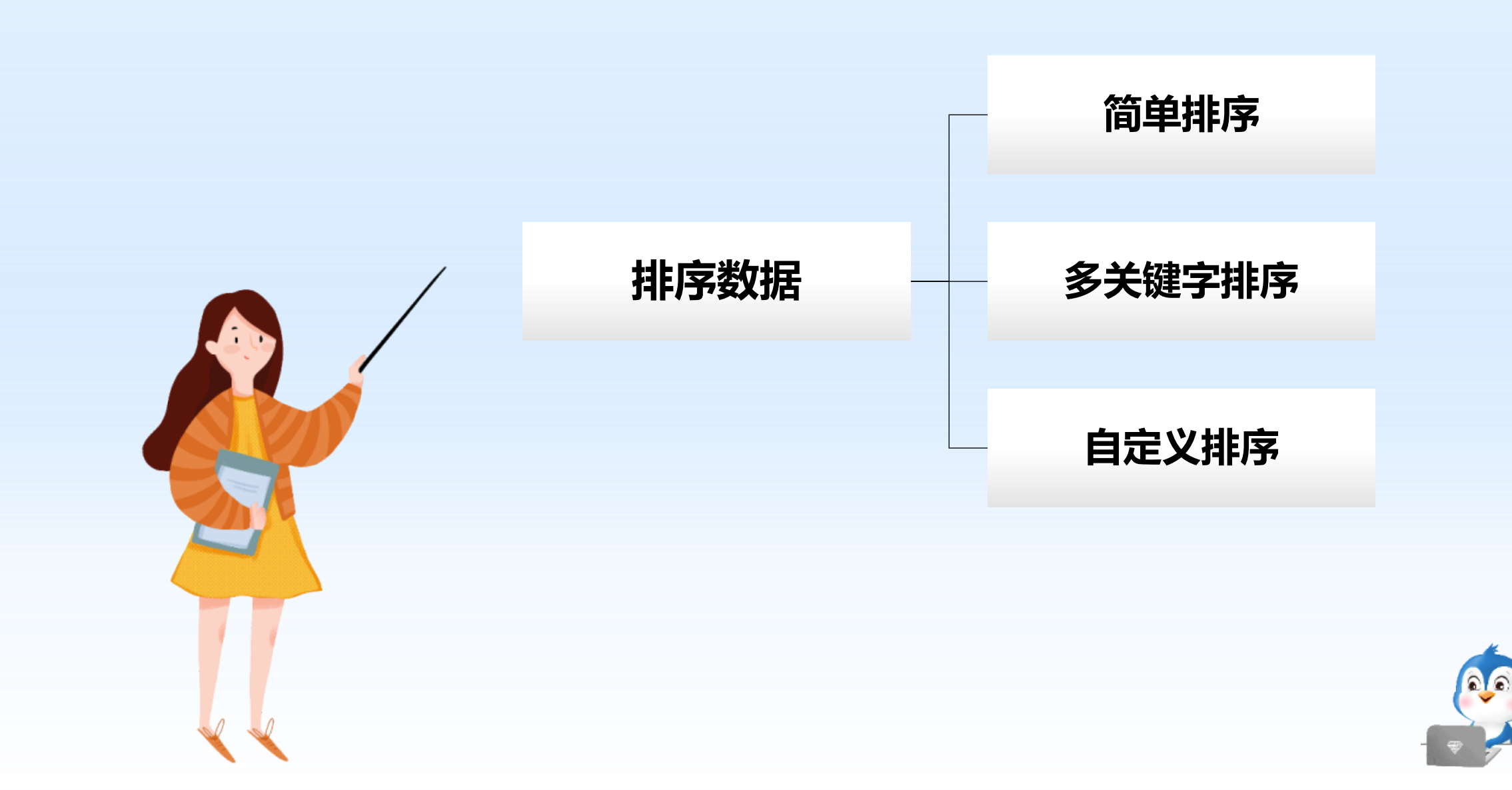

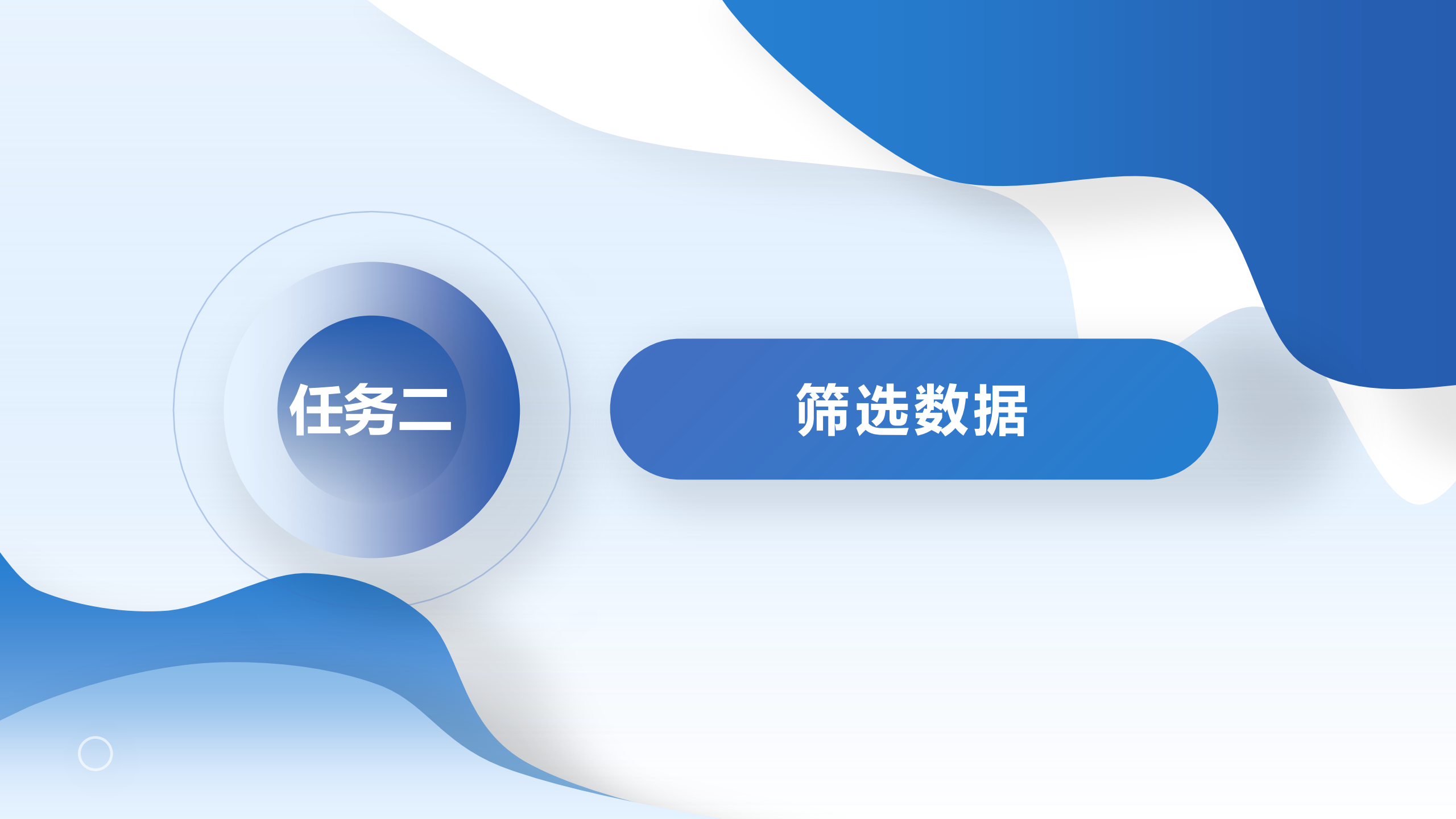

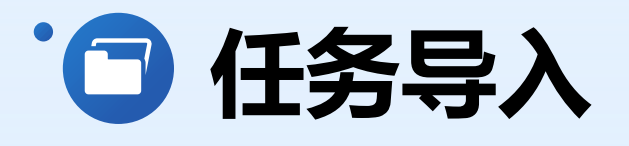

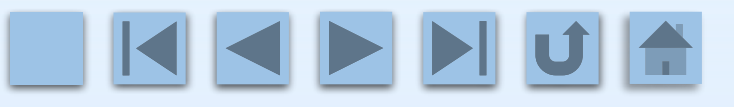

使用Excel中的筛选功能可以根据设定条 件快速找出满足条件的数据。常用的筛选方 法有**自动筛选、自定义筛选**和**高级筛选。** 本任务就带领大家学习如何使用筛选功 能快速提取数据。

 1.同学们,你们在处理数据时是否 遇到过需要从大量数据中快速找到特定 信息的情况?
 2.你们认为使用筛选功能在数据分 析中有什么优势?它如何提高我们处理 数据的效率?

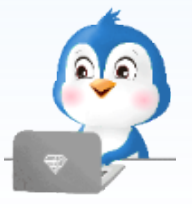

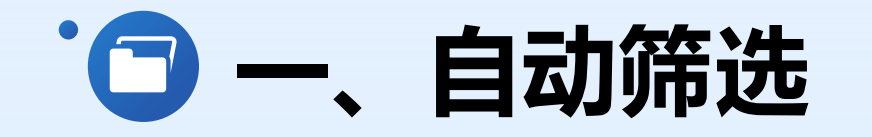

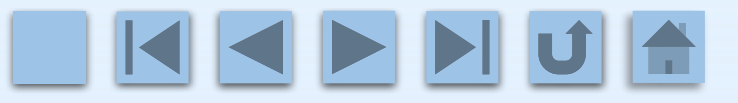

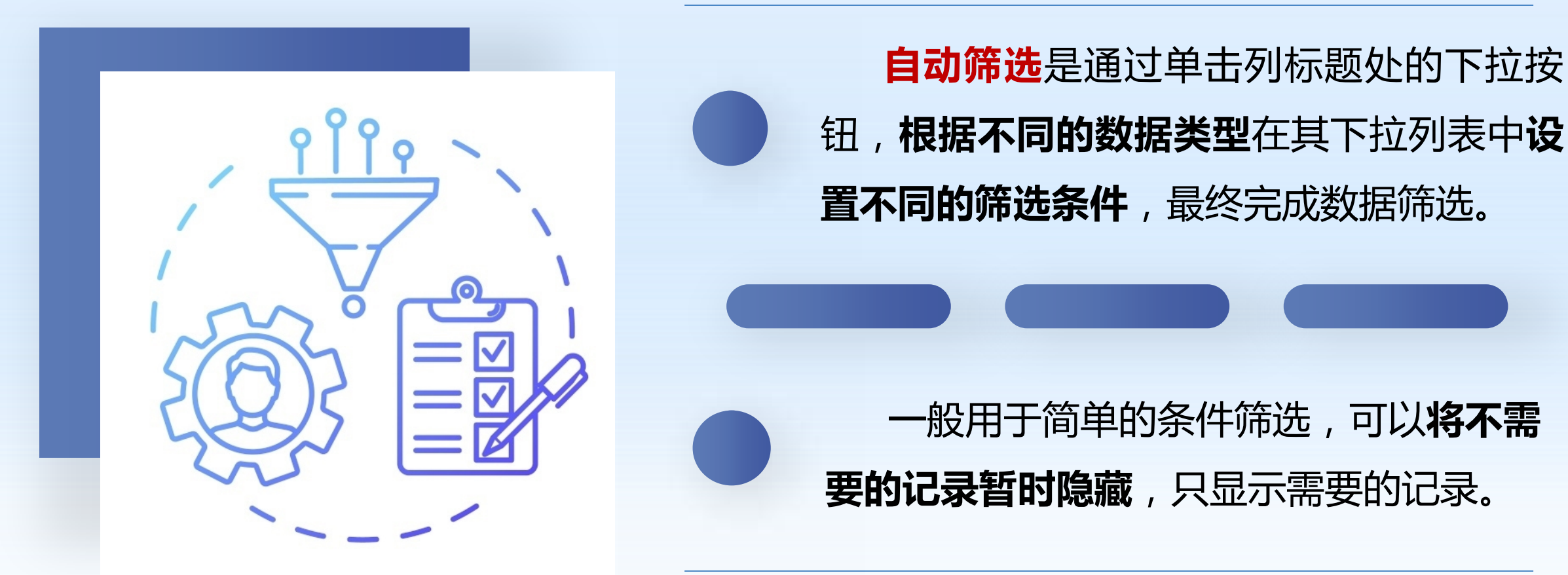

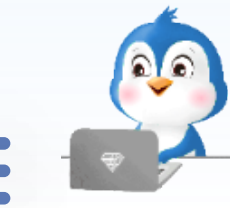

#### · 🕝 一、自动筛选

例如,在"员工信息表"工作簿(本书配套素材"素材与实例"、"项目三"、"任务 二"、"员工信息表.xlsx")的"自动筛选"工作表中,需要筛选出财务部的员工名单,可 以首先单击数据区域中任意单元格,然后在"开始"选项卡"编辑"命令组的"排序和筛 选"下拉列表中选择"筛选"选项,此时在工作表的所有列标题处出现下拉按钮,如图所

示。

| ▲<br>工<br>排序和筛选<br>查找和选择 |   |   |      |      |      |      |      |      |      |
|--------------------------|---|---|------|------|------|------|------|------|------|
| · ·                      |   |   | Α    | В    | С    | D    | E    | F    | G    |
| A↓ 升序(S)                 |   | 1 | 工号 💌 | 姓名 ▼ | 部门 💌 | 性别 ▼ | 年龄 ▼ | 学历 ▼ | 籍贯▼  |
| Ă↓ 降序( <u>O</u> )        |   | 2 | 1    | 冯某程  | 销售一部 | 男    | 28   | 本科   | 山东省  |
| Ⅰ 自定义排序(U)               |   | 3 | 2    | 高某   | 销售一部 | 女    | 32   | 本科   | 辽宁省  |
| ▼ 筛选(F)                  | Y | 4 | 3    | 苗某凤  | 销售一部 | 男    | 27   | 大专   | 吉林省  |
| ▲ 清除(C)                  |   | 5 | 4    | 苏某东  | 销售一部 | 男    | 22   | 中专   | 黑龙江省 |
| ▲ 重新应用(Y)                |   | 6 | 5    | 申某雯  | 销售一部 | 男    | 36   | 本科   | 上海市  |

选择"筛选"选项

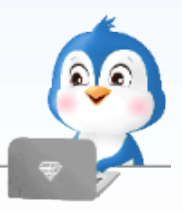

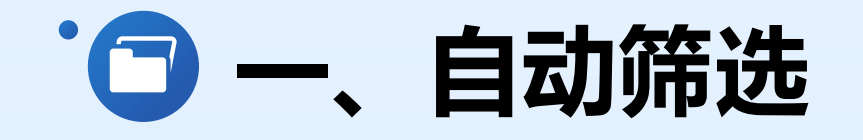

**单击"部门**"列的下拉按钮,在其下拉 列表中选择"文本筛选"下的"等于"选 项,**打开"自定义自动筛选方式"**对话框, 单击对话框中"部门"区域第一行第一个 下拉按钮,在其下拉列表中选择"等于" 选项,在第二个下拉列表中选择"财务部 "选项,单击"确定"按钮,筛选出财务 部员工信息,如图所示。

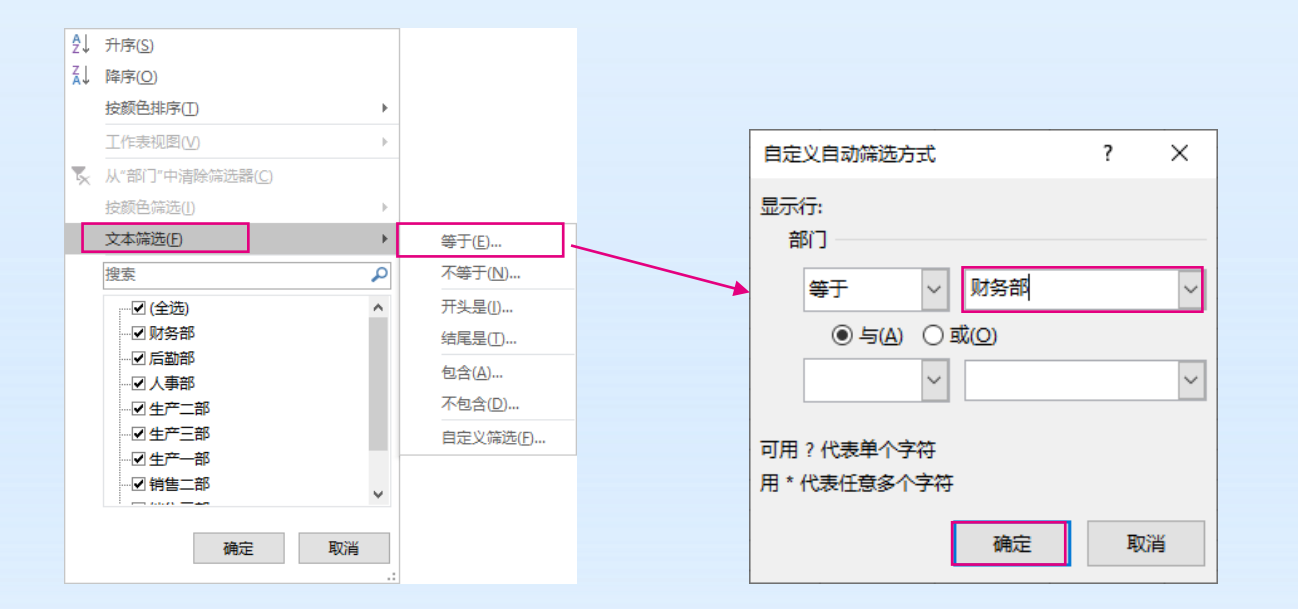

|    | А  | В    | С    | D    | E    | F    | G    |
|----|----|------|------|------|------|------|------|
| 1  |    | 姓名 ▼ | 部门 🗾 | 性别 ▼ | 年齢 💌 | 学历 💌 | 籍贯 ▼ |
| 17 | 16 | 陈某奇  | 财务部  | 女    | 39   | 本科   | 山西省  |
| 18 | 17 | 李某一  | 财务部  | 男    | 41   | 本科   | 内蒙省  |
| 19 | 18 | 李某   | 财务部  | 女    | 26   | 本科   | 辽宁省  |
| 20 | 19 | 刘某娟  | 财务部  | 女    | 29   | 研究生  | 黑龙江省 |
| 21 | 20 | 周某   | 财务部  | 男    | 31   | 本科   | 上海市  |

筛选财务部员工信息

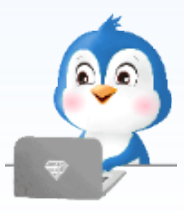

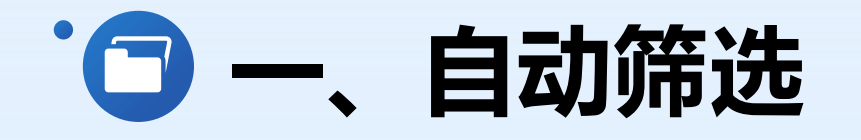

此外,也可以单击"部门"列的下拉按钮,在其下拉列表中取消勾选"全选"复选框, 单击勾选"财务部"复选框,然后单击"确定"按钮,筛选出财务部员工信息,如图所示。

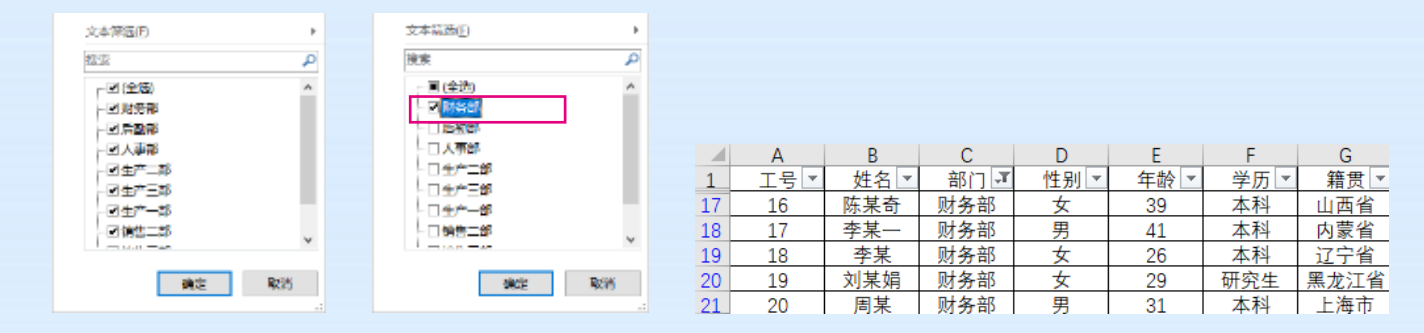

#### 勾选复选框筛选财务部员工信息

如果所筛选列中的数据为数值型或日期型数据,则筛选下拉列表中的"文本筛选"会 变成"数字筛选"或"日期筛选",数字和日期的筛选方式与文本的筛选方式类似。

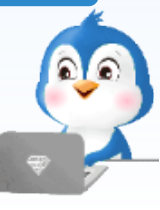

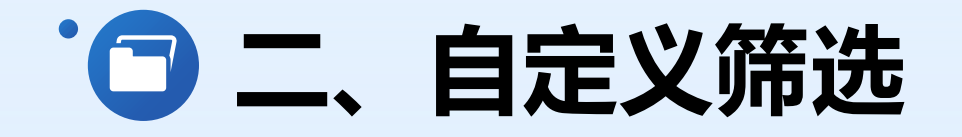

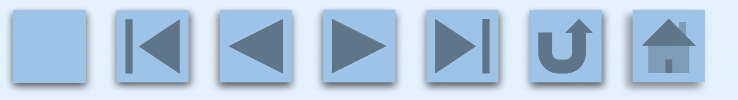

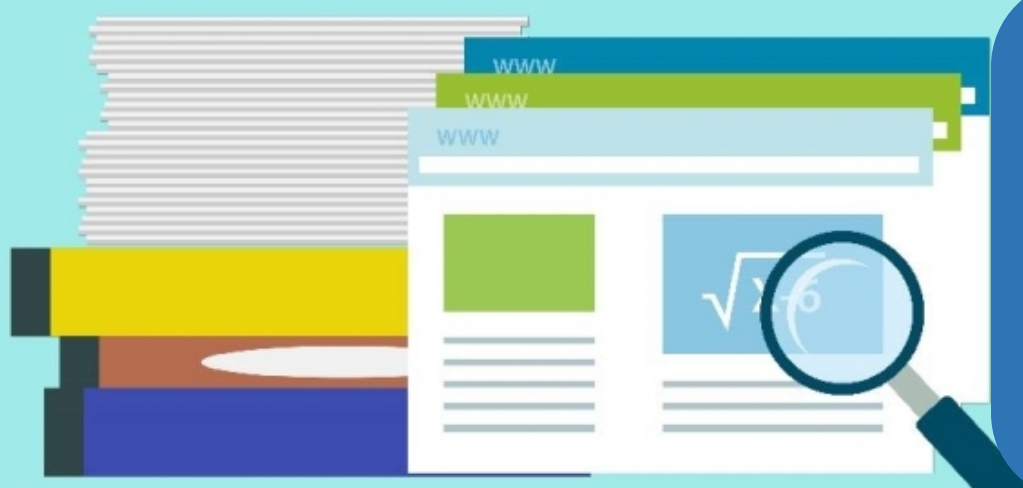

如果Excel中预置的筛选条件无法 满足用户需求,可以使用**自定义筛选 功能**,即**根据用户需求设置筛选条件**, 确保准确筛选出需要的数据。

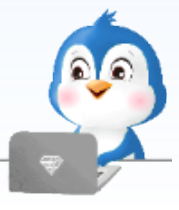

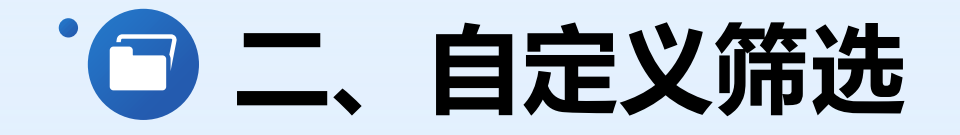

- L I - L I -

例如,为发扬"以老带新"的优良传统,首先需要在"员工信息表"工作表中筛选出 年龄在30岁以下的新员工和45岁以上的老员工,可执行以下操作。

✓ 步骤1 打开本书配套素材"素材与实例"\"项目三"\"任务二"中的"员工信息表.xlsx"工作簿,
切换到"自定义筛选"工作表,单击数据区域中任意单元格,在"开始"选项卡"编辑"命令组的"排序和筛选"下拉列表中选择"筛选"选项。

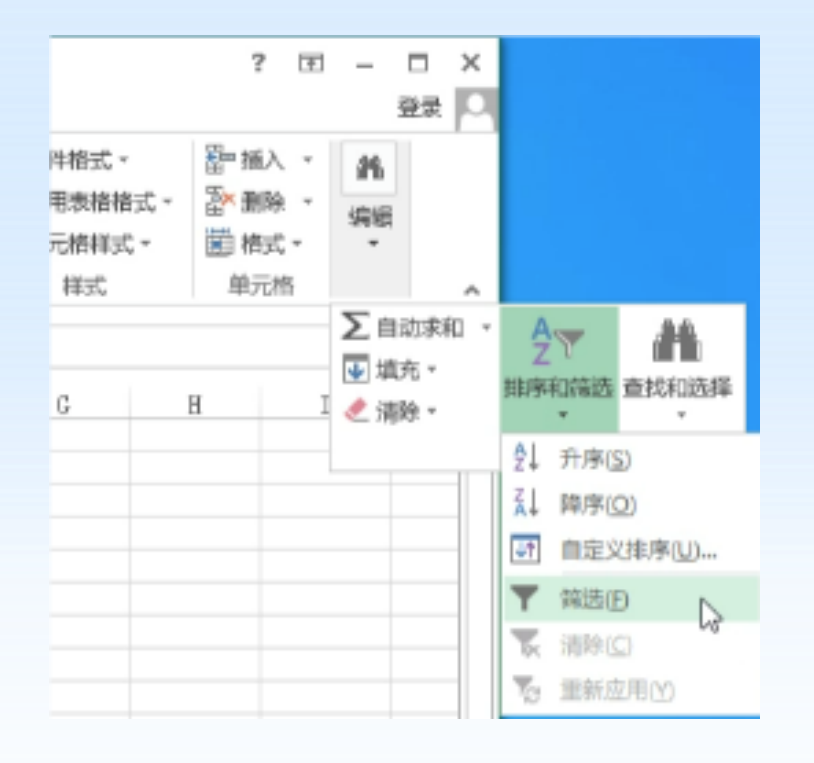

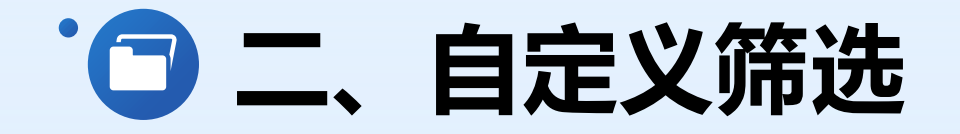

- L I - L I -

### ✓ 步骤2 在"自定义筛选"工作表所有列标题处出现下拉按钮,单击"年龄"列的下拉按钮,选择"数字筛选"下的"自定义筛选"选项,打开"自定义自动筛选方式"对话框,如图所示。

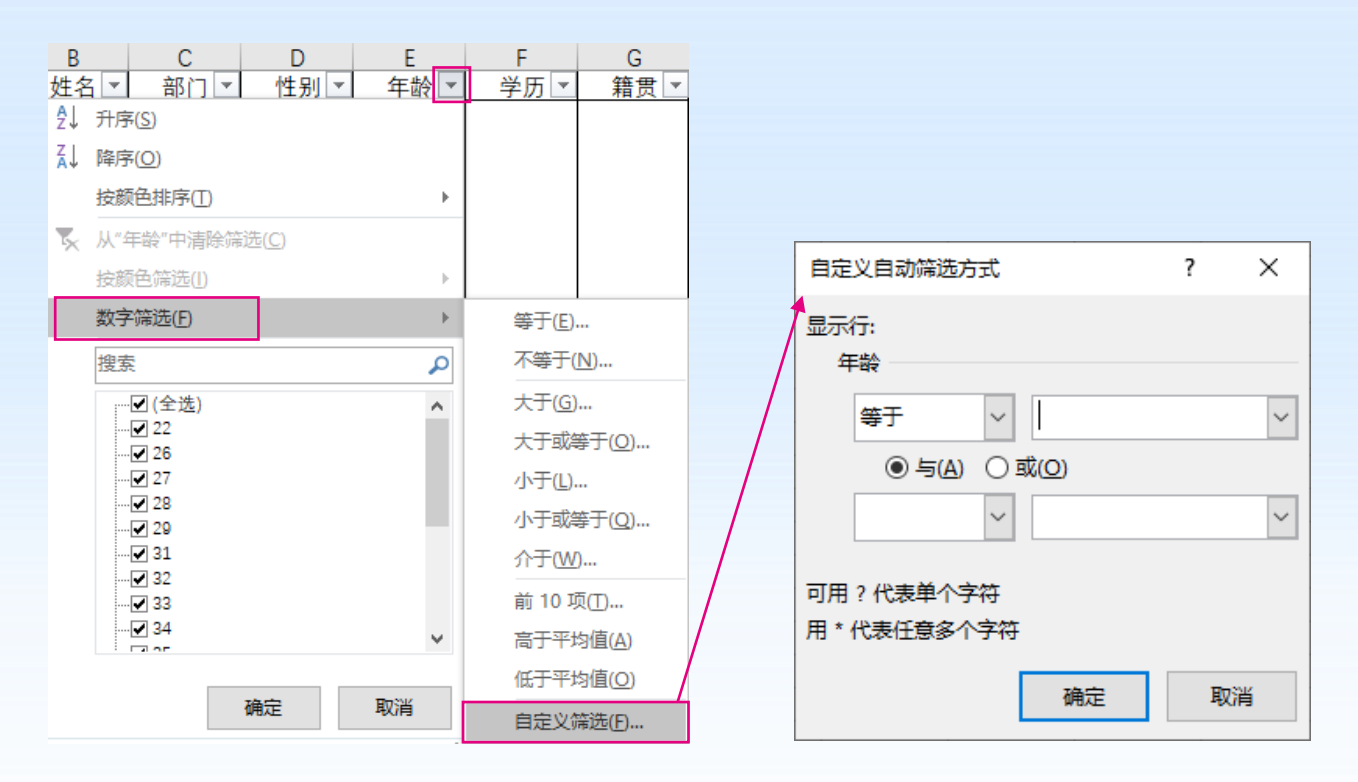

#### 打开"自定义自动筛选方式"对话框

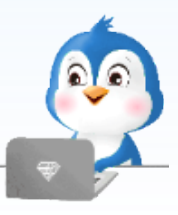

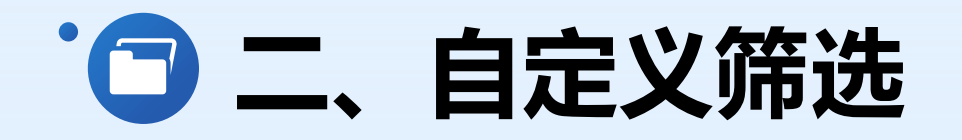

## 自定义自动筛选方式 ? × 显示行: 年龄 大于或等于 ∨ 45 ∨ ○与(A) ● 或(Q) 小于或等于 ∨ 30 ∨ 可用 ? 代表单个字符 用 \* 代表任意多个字符 備定 取消

|   |    | А  | В    | С    | D   | E    | F    | G    |
|---|----|----|------|------|-----|------|------|------|
|   | 1  |    | 姓名 ▼ | 部门 💌 | 性别▼ | 年龄 🗾 | 学历 ▼ | 籍贯 💌 |
|   | 2  | 1  | 冯某程  | 销售一部 | 男   | 28   | 本科   | 山东省  |
|   | 4  | 3  | 苗某凤  | 销售一部 | 男   | 27   | 大专   | 吉林省  |
| - | 5  | 4  | 苏某东  | 销售一部 | 男   | 22   | 中专   | 黑龙江省 |
| 1 | 7  | 6  | 陈某明  | 销售二部 | 女   | 29   | 研究生  | 江苏省  |
|   | 10 | 9  | 成某   | 销售二部 | 男   | 28   | 大专   | 山西省  |
|   | 11 | 10 | 曹某   | 销售二部 | 女   | 29   | 本科   | 内蒙省  |
|   | 12 | 11 | 张某菲  | 销售三部 | 男   | 27   | 中专   | 辽宁省  |
|   | 19 | 18 | 李某   | 财务部  | 女   | 26   | 本科   | 辽宁省  |
|   | 20 | 19 | 刘某娟  | 财务部  | 女   | 29   | 研究生  | 黑龙江省 |
|   | 24 | 23 | 赵某翔  | 生产一部 | 男   | 27   | 大专   | 山西省  |
|   | 27 | 26 | 钱某强  | 生产一部 | 男   | 26   | 大专   | 广西省  |
|   | 28 | 27 | 孙某升  | 生产一部 | 男   | 27   | 本科   | 海南省  |
|   | 31 | 30 | 严某杰  | 生产二部 | 男   | 29   | 中专   | 云南省  |
|   | 32 | 31 | 王某泽  | 生产二部 | 男   | 29   | 本科   | 西藏省  |
|   | 35 | 34 | 胡某浩  | 生产三部 | 女   | 29   | 大专   | 重庆省  |
|   | 40 | 39 | 习某维  | 后勤部  | 男   | 53   | 初中   | 辽宁省  |
|   | 41 | 40 | 张某国  | 后勤部  | 男   | 48   | 大专   | 黑龙江省 |

自定义筛选

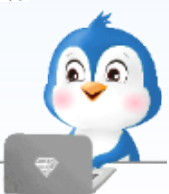

**送步骤3**在对话框中"年龄"区域

- 第一行第一个下拉列表中选择"大于或等于"选项,
   第二个编辑框中输入数值"45"
- 在第一行和第二行中间选择"或"单选钮
- 在第二行第一个下拉列表中选择"小于或等于"选项
   第二个编辑框中输入数值"30"

单击"确定"按钮,筛选出符合条件的员工信息。

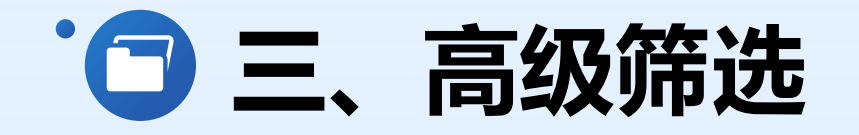

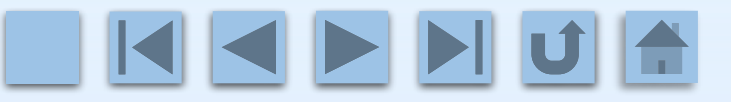

如果自动筛选和自定义筛选都无法满足需求,还可以使用高级筛选。高级筛选可以实现复杂的多条件筛选,并可以将筛选结果显示在原始位置(将原数据表中不符合条件的记录隐藏)或复制到工作表指定位置(不修改原数据表)。

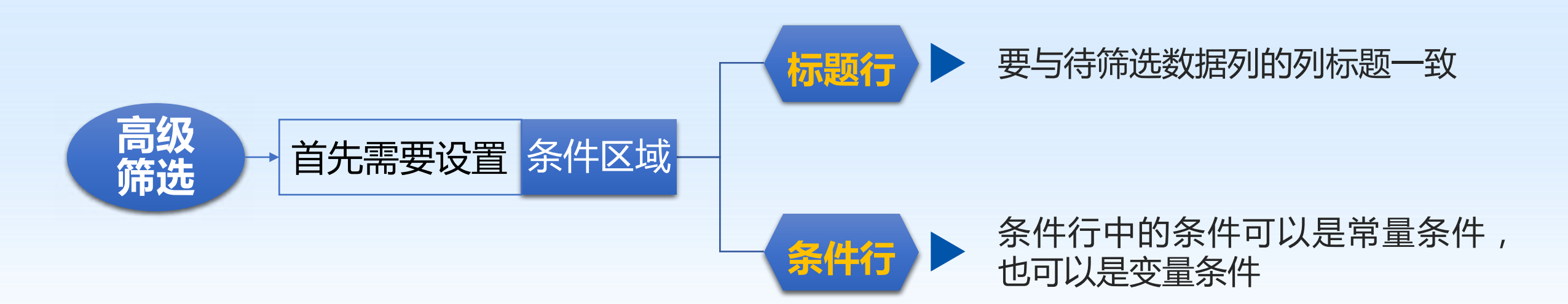

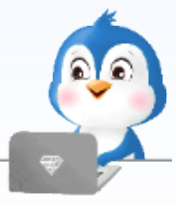

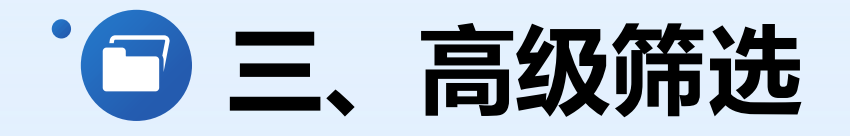

例如,使用高级筛选功能筛选出"员工信息表"工作表所有生产部门中35岁以上员工的信息,由于该工作表中有三个生产部门,为筛选出所有生产部门中符合要求的员工,需要使用模糊匹配条件,用"生产"作为常量条件;为筛选出年龄大于35岁的员工,用 \*>35"作为变量条件。

▶ 步骤1 打开本书配套素材"素材与实例"\"
 项目三"\"任务二"中的"员工信息表.xlsx"
 工作簿,切换到"高级筛选"工作表,在
 "I1:J2"单元格区域输入筛选条件,标题行为
 "部门"和"年龄","部门"下的条件为"
 生产","年龄"下的条件为">35"。

|    | E  | F   | G    | Н |    | J   | К |
|----|----|-----|------|---|----|-----|---|
| 1  | 年龄 | 学历  | 籍贯   |   | 部门 | 年龄  |   |
| 2  | 28 | 本科  | 山东省  |   | 生产 | >35 |   |
| 3  | 32 | 本科  | 辽宁省  |   |    |     |   |
| 4  | 27 | 大专  | 吉林省  |   |    |     |   |
| 5  | 22 | 中专  | 黑龙江省 |   |    |     |   |
| 6  | 36 | 本科  | 上海市  |   |    |     |   |
| 7  | 29 | 研究生 | 江苏省  |   |    |     |   |
| 8  | 33 | 本科  | 山东省  |   |    |     |   |
| 9  | 31 | 本科  | 河北省  |   |    |     |   |
| 10 | 28 | 大专  | 山西省  |   |    |     |   |

设置筛选条件

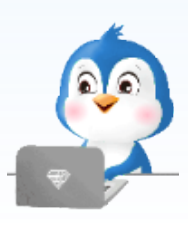

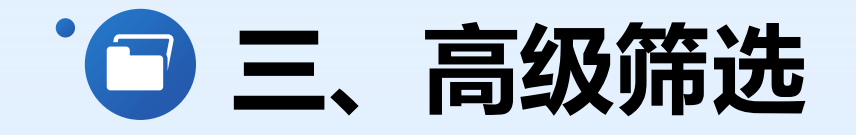

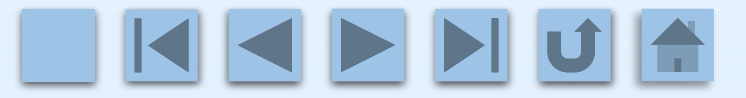

步骤2 单击"员工信息表"工作表数据区域中任意单元格,在"数据"选项卡"排序 和筛选"命令组中单击"高级"命令按钮,打开"高级筛选"对话框,如图所示。

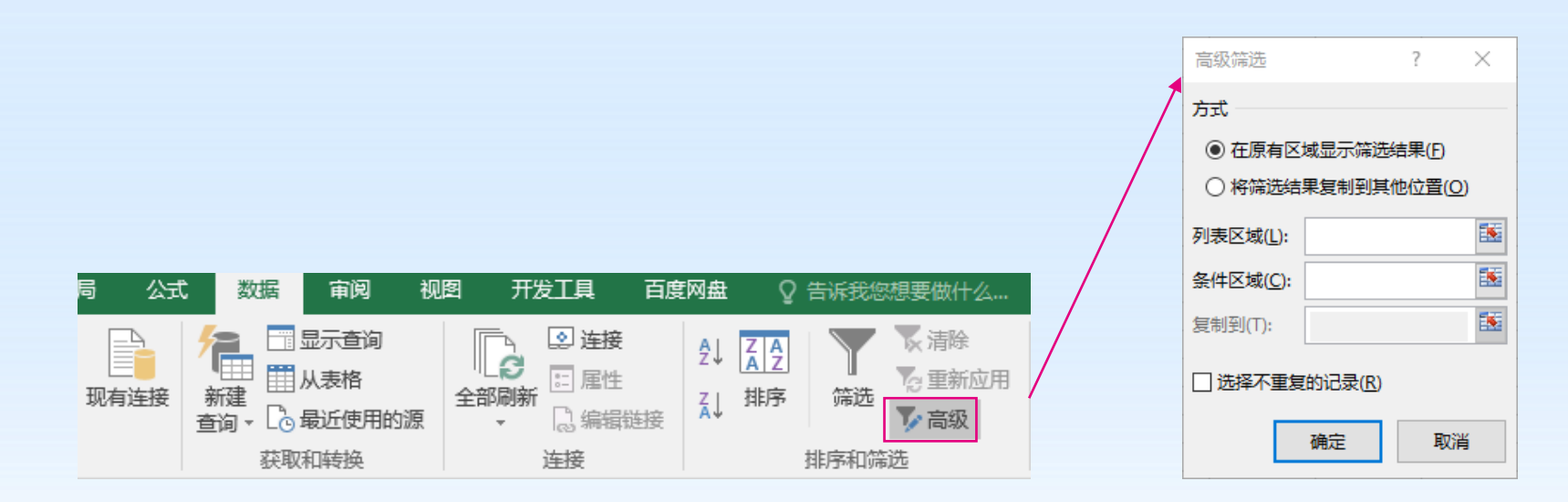

打开"高级筛选"对话框

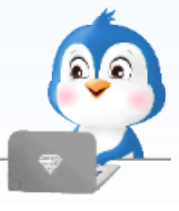

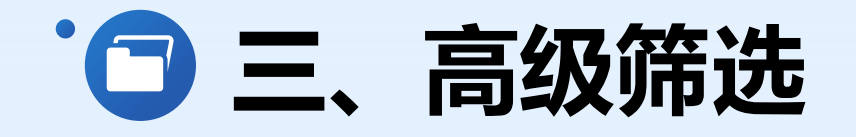

步骤3 在"方式"区域选择"将筛选结果复制到其他位置"单选钮;"列表区域"编辑框中应输入参与高级筛选的数据区域,此处选择"A1:G41"单元格区域;"条件区域"输入筛选条件所在的单元格区域"I1:J2";"复制到"编辑框中输入要放置筛选结果的单元格区域的左上角单元格地址,此处选择I6单元格,单击"确定"按钮,如图

所示。

|                                         |                        |                    |            | 7 |    |       |      |      |    |    |    |   |
|-----------------------------------------|------------------------|--------------------|------------|---|----|-------|------|------|----|----|----|---|
| 高级筛选                                    |                        | ?                  | $\times$   |   |    |       |      |      |    |    |    |   |
|                                         |                        |                    |            |   |    | 1 I I | J    | K    | L  | M  | N  |   |
| 方式                                      |                        |                    |            |   |    | 部门    | 年龄   |      |    |    |    |   |
| ○ 在原有区域                                 | 城显示筛选结                 | 果(F)               |            |   |    | 生产    | >35  |      |    |    |    |   |
| ◎ 将筛选结果                                 | 見制到其他                  | 位置((               | <b>D</b> ) |   | /  |       |      |      |    |    |    |   |
| F                                       |                        |                    |            |   |    |       |      |      |    |    |    |   |
| 列表区域(L):                                | <u>巷</u> !\$A\$1:\$G\$ | 41                 | <b>1</b>   |   |    |       |      |      |    |    |    |   |
|                                         | 古の水を生まれる               | 1.0.0              | 2 📧        |   |    | 工号    | 姓名   | 部门   | 性别 | 年齢 | 学历 | 웆 |
|                                         | 同叔(师龙生) (13            | \$1: <b>\$</b> 1\$ | 2 83       |   |    | 28    | 魏某浩  | 生产二部 | 男  | 39 | 大专 | 重 |
| 复制到(工): 1                               | 高级筛选!\$ \$             | 6                  | -          |   |    | 32    | 杨某强  | 生产二部 | 男  | 42 | 本科 | 陕 |
|                                         |                        |                    |            |   |    | 33    | 郑某和  | 生产三部 | 男  | 43 | 大专 | 甘 |
| □选择不重复的记录( <u>R</u> )                   |                        |                    |            |   | 36 | 周某天   | 生产三部 | 男    | 36 | 本科 | Ļ  |   |
|                                         |                        |                    |            |   |    | 37    | 孙某杰  | 生产三部 | 男  | 41 | 本科 | 海 |
| - i i i i i i i i i i i i i i i i i i i | 确定                     | 取                  | 消          |   |    |       |      |      |    |    |    |   |
|                                         |                        |                    |            |   |    |       |      |      |    |    |    |   |

多条件筛选

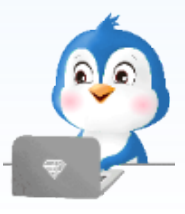

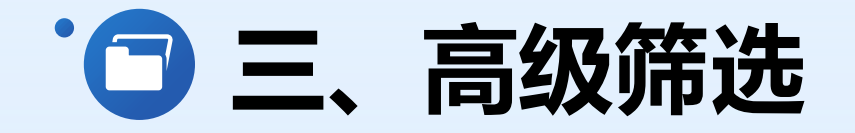

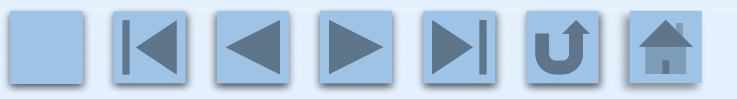

除多条件筛选外,使用高级筛选还可以实现多选一条件筛选。**多选一条件筛选**是指在 筛选数据时,只要当前数据**满足多个条件中的任意一个**,该条数据就会被筛选出来。

多选一条件筛选的操作方法与多条件筛选类似,两者区别在于

• **多条件**筛选的条件**都位于同一行** 

• 多选一条件筛选的条件位于不同行,如要筛选所在部门为人事部 或年龄大于40岁的员工信息,可采用如图所示的方法输入条件

| 部门 | 年齢  | 工号 | 姓名  | 部门   | 性别 | 年齢 | 学历 | 籍贯   |  |
|----|-----|----|-----|------|----|----|----|------|--|
| 人事 |     | 15 | 彭某峰 | 销售三部 | 男  | 42 | 大专 | 江苏省  |  |
|    | >40 | 17 | 李某一 | 财务部  | 男  | 41 | 本科 | 内蒙省  |  |
|    |     | 21 | 李某一 | 人事部  | 女  | 33 | 大专 | 江苏省  |  |
|    |     | 22 | 王某川 | 人事部  | 女  | 35 | 本科 | 浙江省  |  |
|    |     | 32 | 杨某强 | 生产二部 | 男  | 42 | 本科 | 陕西省  |  |
|    |     | 33 | 郑某和 | 生产三部 | 男  | 43 | 大专 | 甘肃省  |  |
|    |     | 37 | 孙某杰 | 生产三部 | 男  | 41 | 本科 | 海南省  |  |
|    |     | 38 | 刘某甜 | 后勤部  | 女  | 42 | 中专 | 重庆省  |  |
|    |     | 39 | 习某维 | 后勤部  | 男  | 53 | 初中 | 辽宁省  |  |
|    |     | 40 | 张某国 | 后勤部  | 男  | 48 | 大专 | 黑龙江省 |  |
|    |     |    |     |      |    |    |    |      |  |

若想取消筛选,只需单击处于 筛选状态的数据区域,再次单击 "筛选"命令按钮,或使用快捷 键【Ctrl+Shift+L】取消筛选。

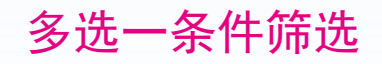

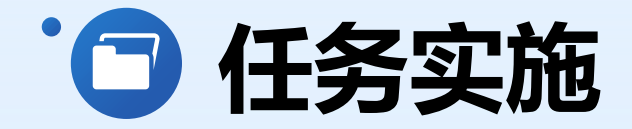

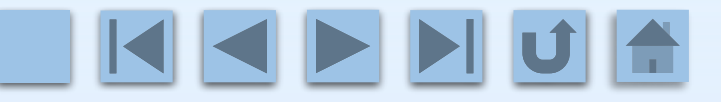

#### 筛选并统计大华电器五月份热销产品

#### 本任务实施通过创建并保存大华电器销售部门工作簿,练习和巩固工作簿与工作表的

基本操作。

|    | А    | В        | С        |  |
|----|------|----------|----------|--|
| 85 |      |          |          |  |
| 86 |      | 统计表      |          |  |
| 87 | 产品名称 | 销售数量(台)  | 销售金额 (元) |  |
| 88 | 无叶风扇 | 254      | 58970    |  |
| 89 | 热水壶  | 89       | 7832     |  |
| 90 | 液晶电视 | 47       | 174353   |  |
| 91 | 变频空调 | 37       | 276500   |  |
| 92 | 无霜冰箱 | 27       | 146657   |  |
| 93 | 热水器  | 22       | 44400    |  |
| 94 |      |          |          |  |
| 95 |      |          |          |  |
|    | • •  | 四月份销售数据表 | 五月份销售数据表 |  |

"销售数量(台)"列排序结果

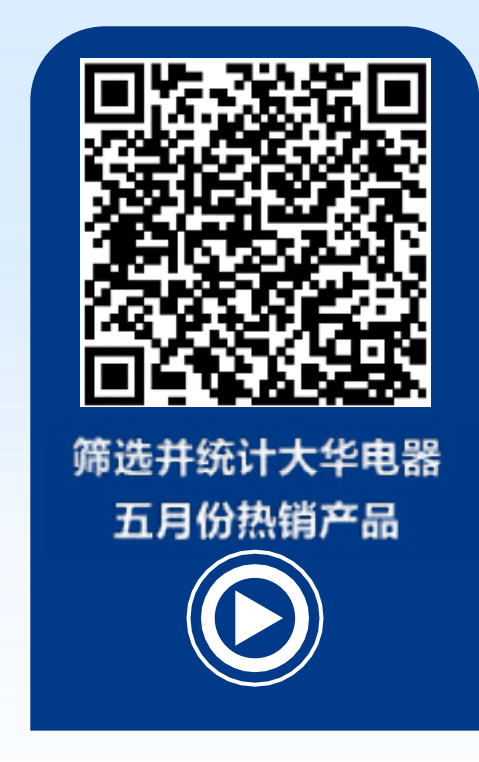

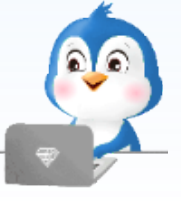

以上内容仅为本文档的试下载部分,为可阅读页数的一半内容。如要下载或阅读全文,请访问: <u>https://d.book118.com/52805100600006137</u>